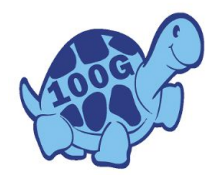

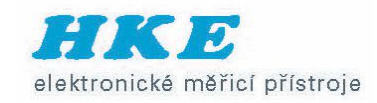

## Pasivní intermodulace

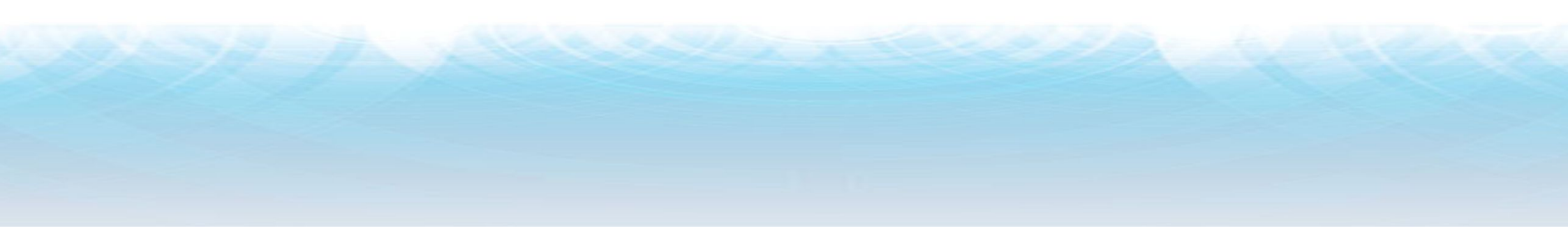

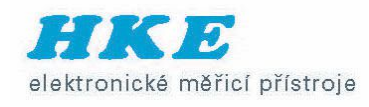

#### What is Passive Intermodulation (PIM)

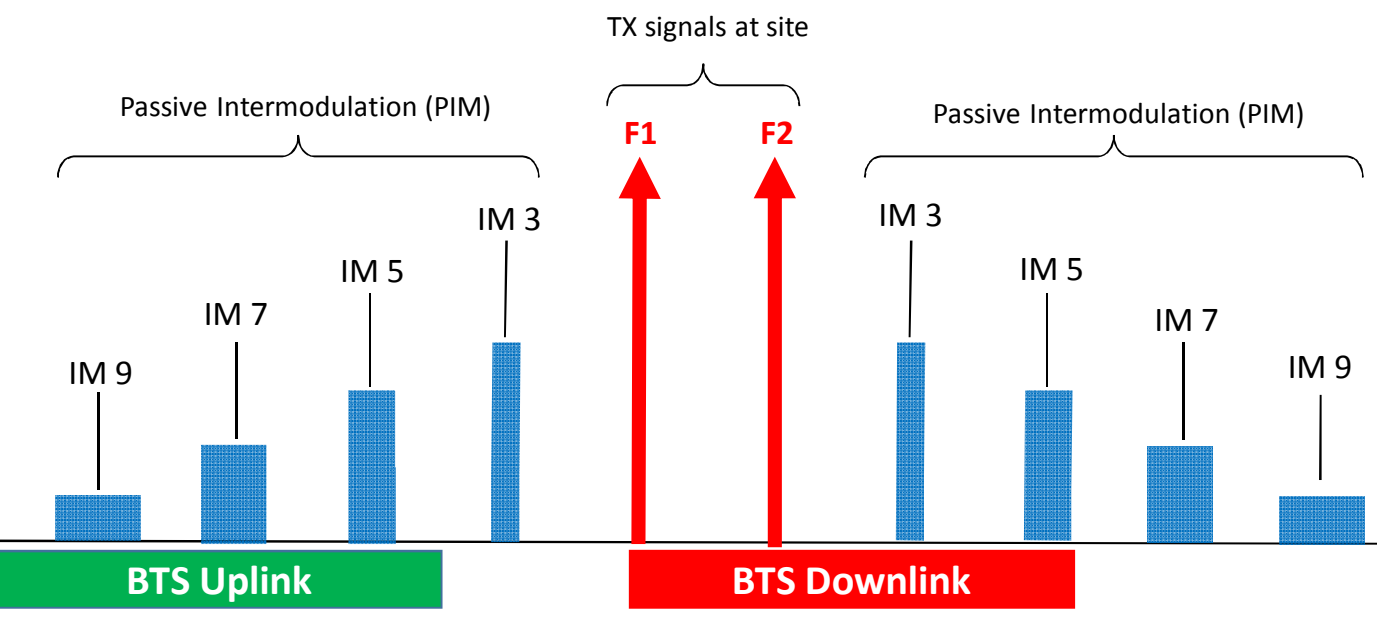

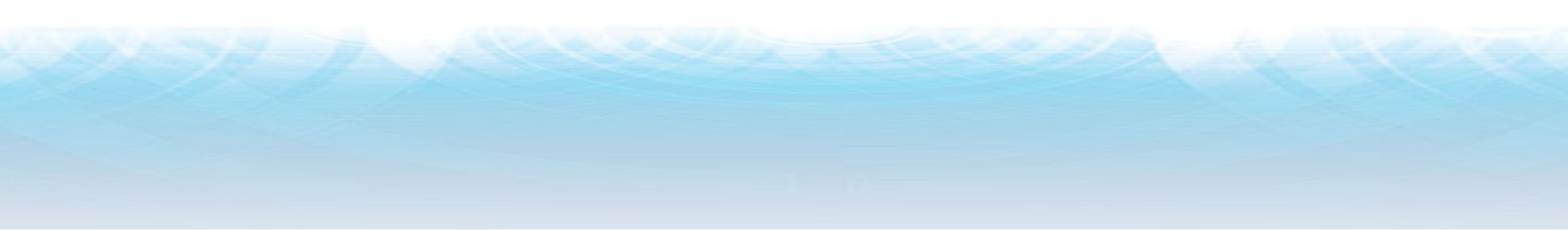

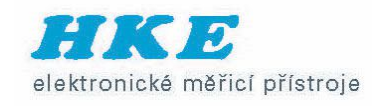

## What is a non-linear junction?

Linear junctions

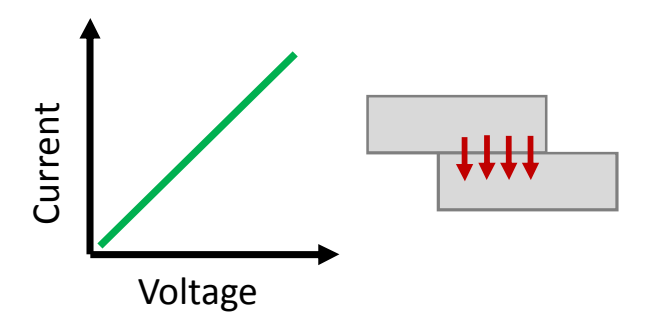

- Current increases linearly with applied voltage
- High pressure, metal-to-metal contacts
- Welded or soldered connections.
- Current does not increase linearly with voltage
- Low pressure, metal-to-metal contacts
- Oxide layers on metal surfaces
- Arcing across small air gaps or cracks

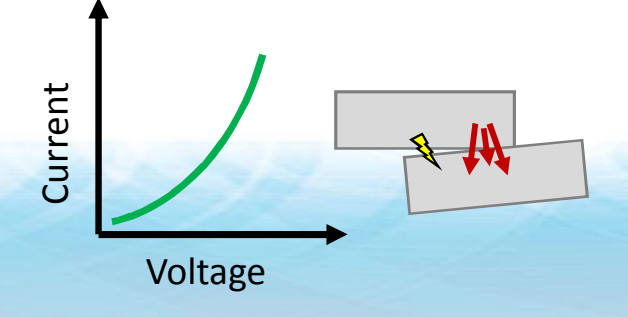

Non-Linear junctions

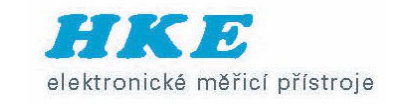

## What is a non-linear material?

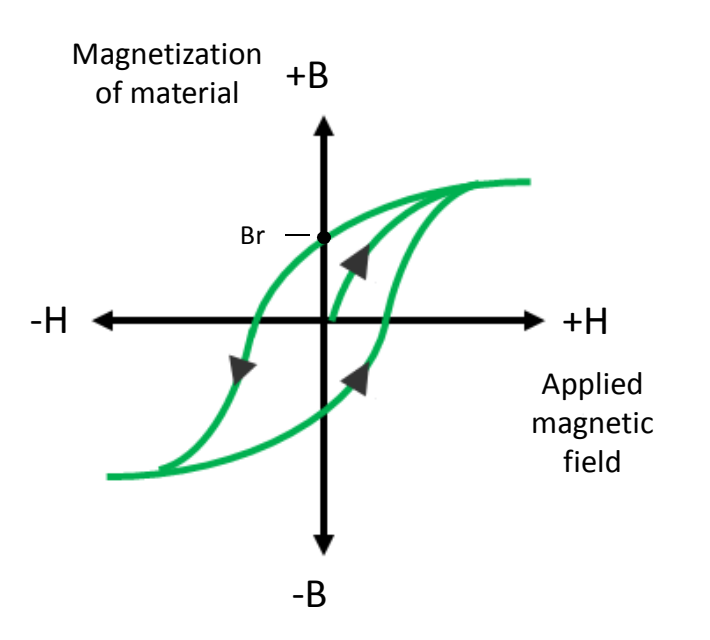

- Hysteresis in B-H curve
- Material remains magnetized when magnetic field is removed
- Nickel (plating), Iron, Steels

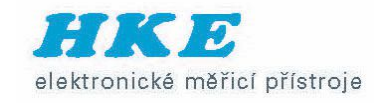

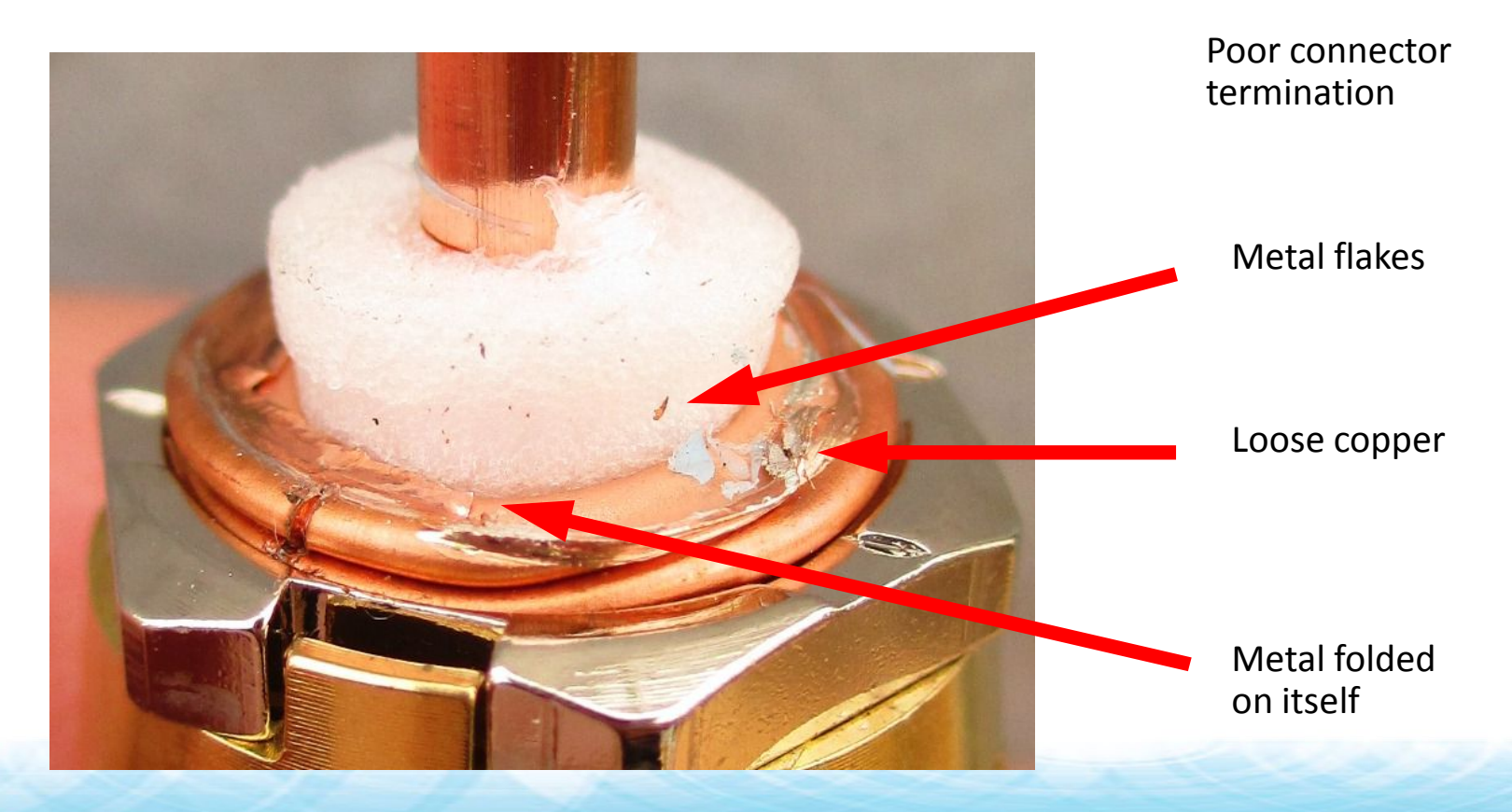

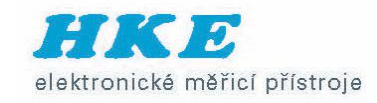

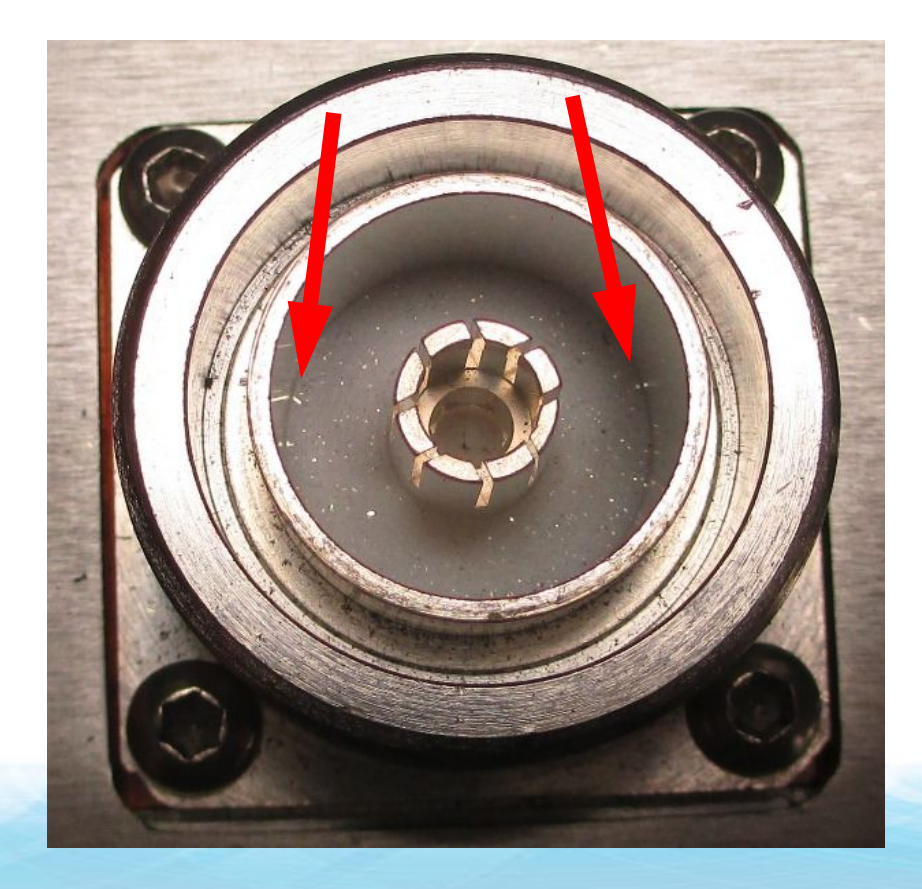

Metal flakes inside connector

Touching inner conductor

Touching outer conductor

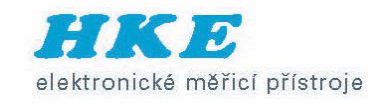

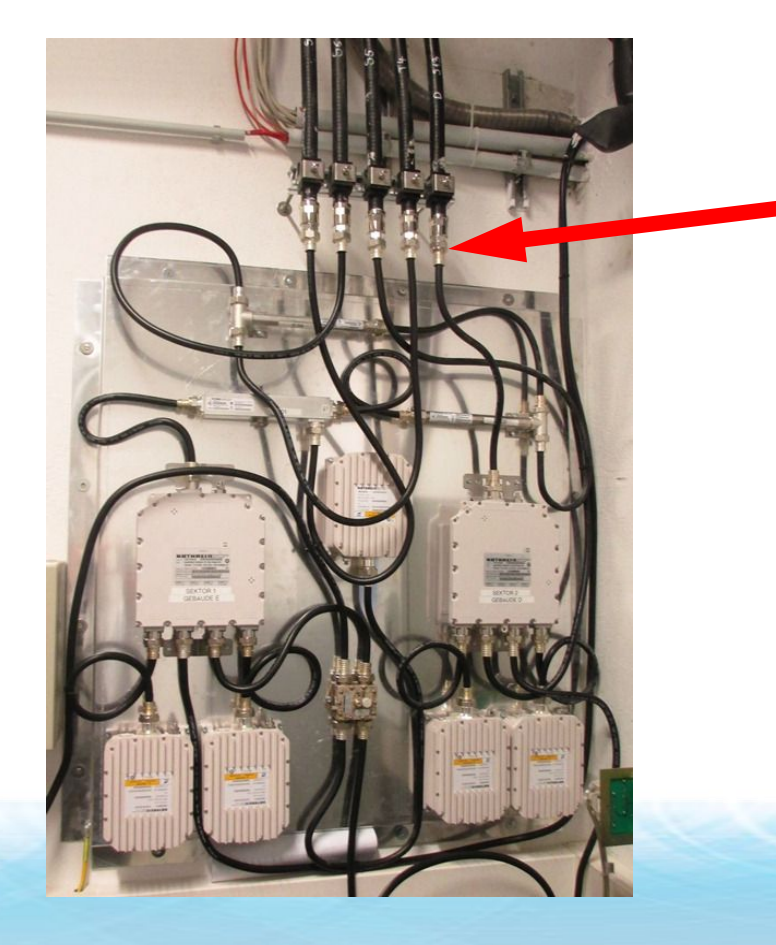

Connectors only hand tightened

Must be torqued with at torque wrench

2 Lat

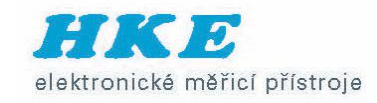

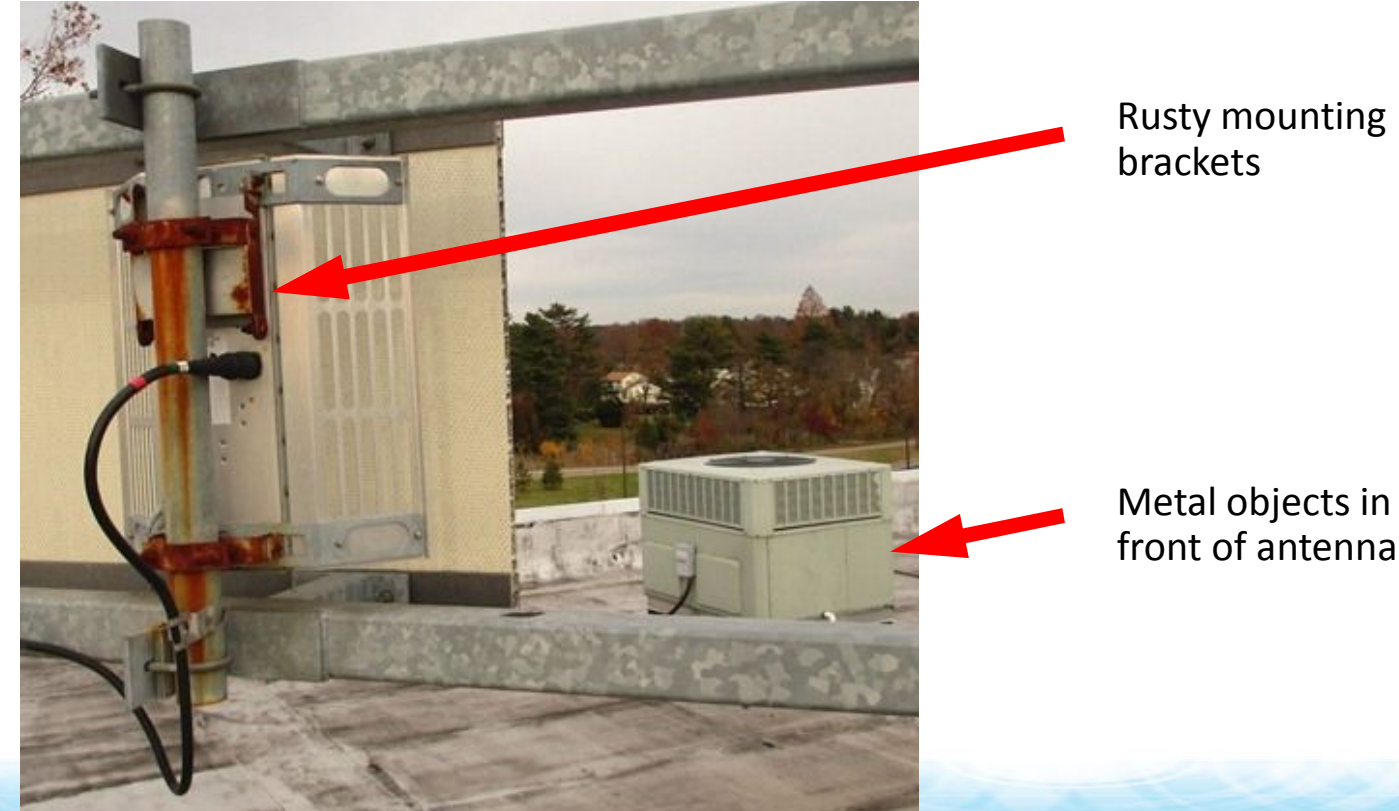

front of antennas

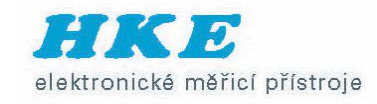

mounted to

ceiling

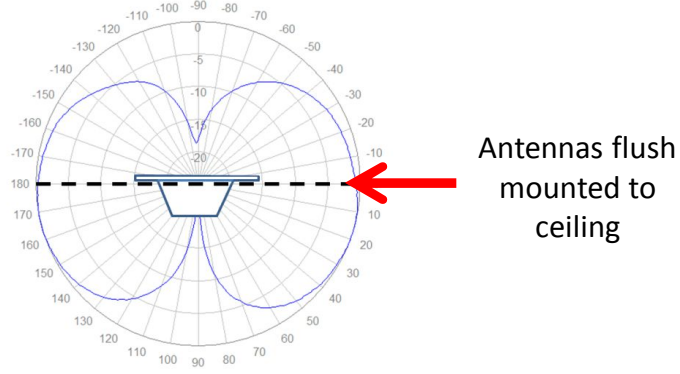

#### **PIM Sources**

- Fire suppression pipes
- Aixternal r handling ductwork
- Metal hangers
- Lighting fixtures
- Ceiling tile frames
- Etc., etc., etc.

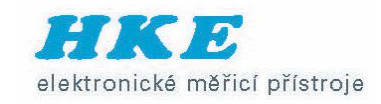

### What does PIM look like at the site?

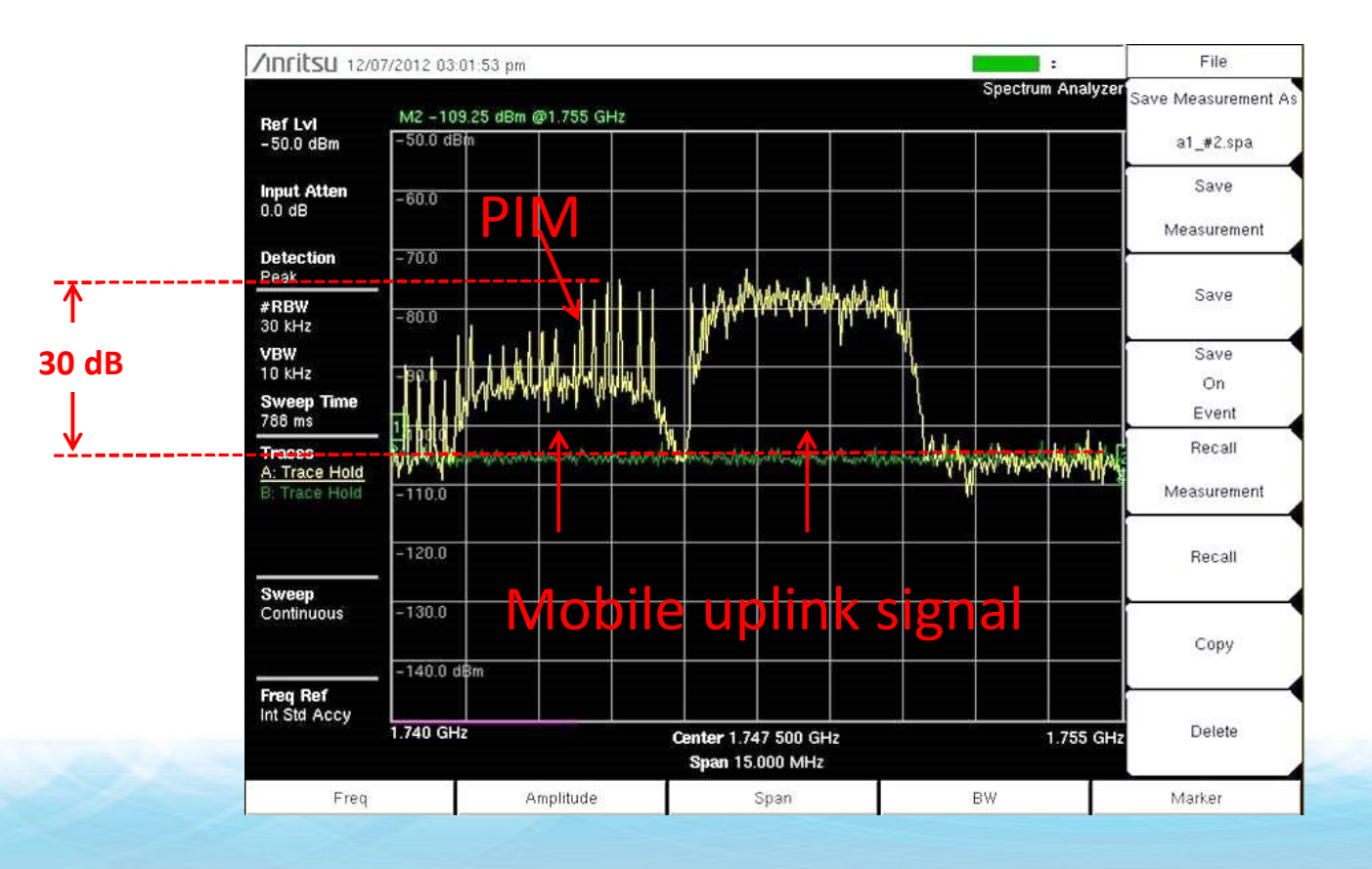

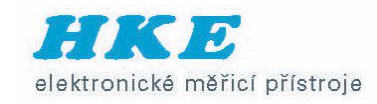

## PIM magnitude

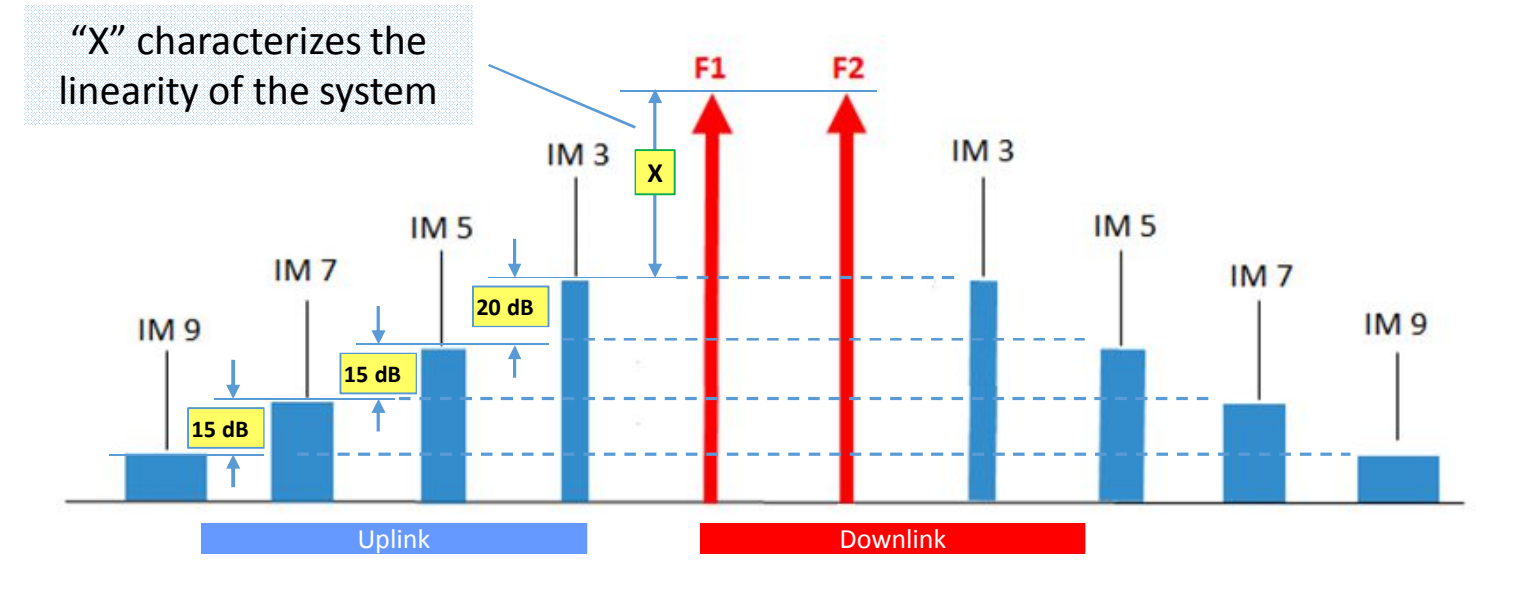

- Low order IM products (IM3 & IM5) are higher magnitude than high order products (IM7, IM9, etc)
- Higher magnitude = more likely to cause interference
- Does not mean IM7, IM9, etc. are never a problem... just less likely

## PIM bandwidth

2

elektronické měřicí přístroje

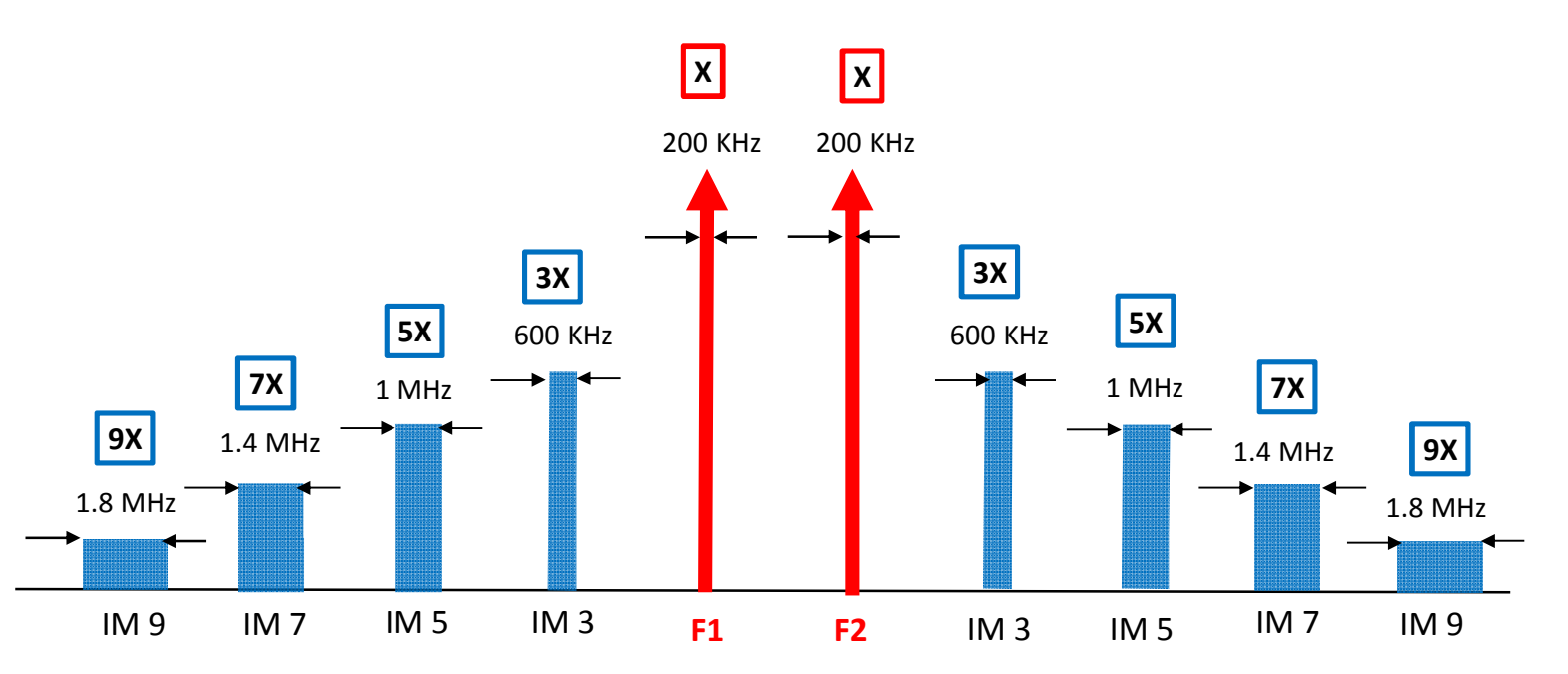

- PIM bandwidth increases as carrier bandwidth increases
- PIM bandwidth increase with PIM order

## How can we eliminate PIM?

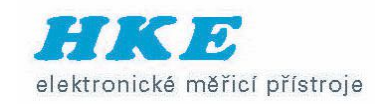

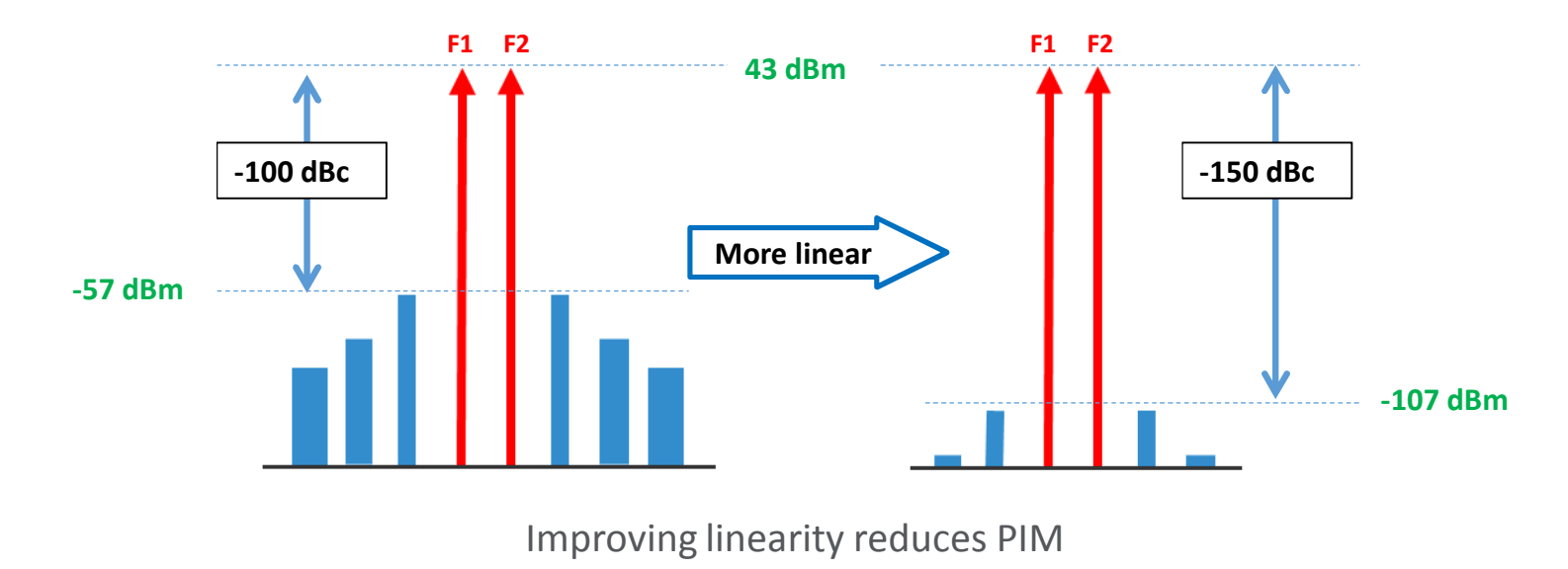

- Loose RF connector
- Metal flakes in connectors
- Braided cables
- Antenna near PIM source

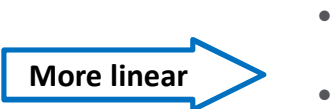

- Tight RF connector
- Connectors clean
- Corrugated cables
- Antenna re-located

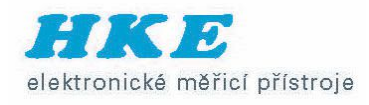

## How do we measure linearity?

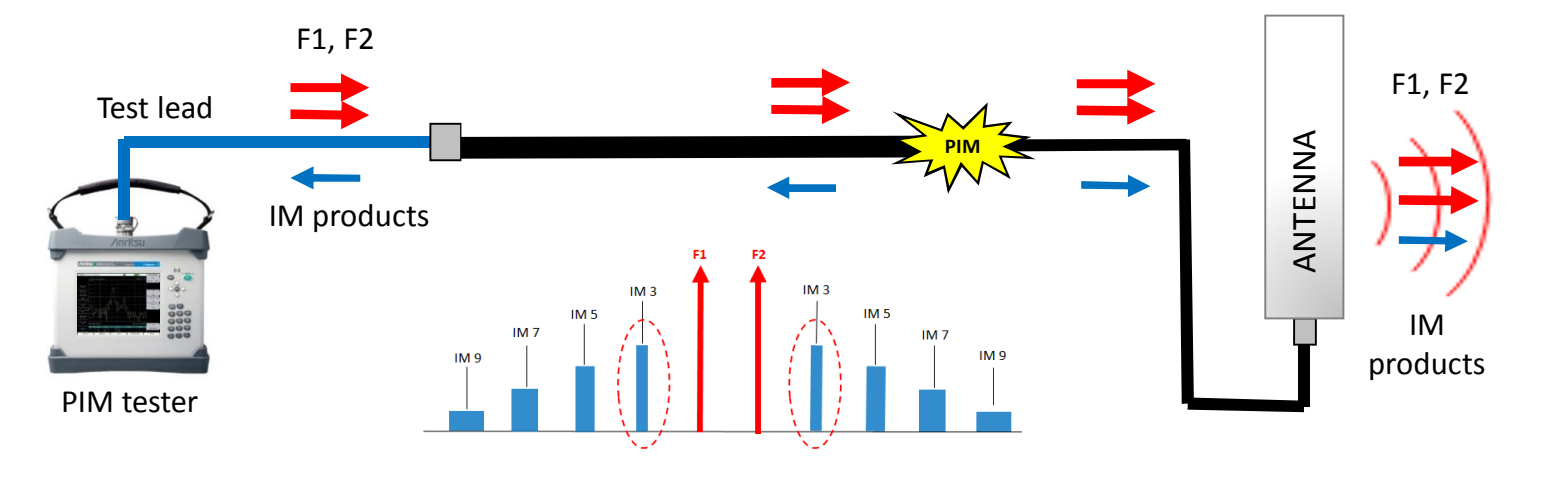

- With a PIM tester!
- Inject two CW test signals at a known magnitude
- Measure 3rd order intermodulation product (IM3)
- IM3 "characterizes" the linearity of the system
  - If IM3 is low = linearity is good
  - If IM3 is high = linearity is poor

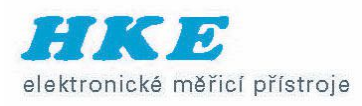

#### Your test equipment can generate PIM !

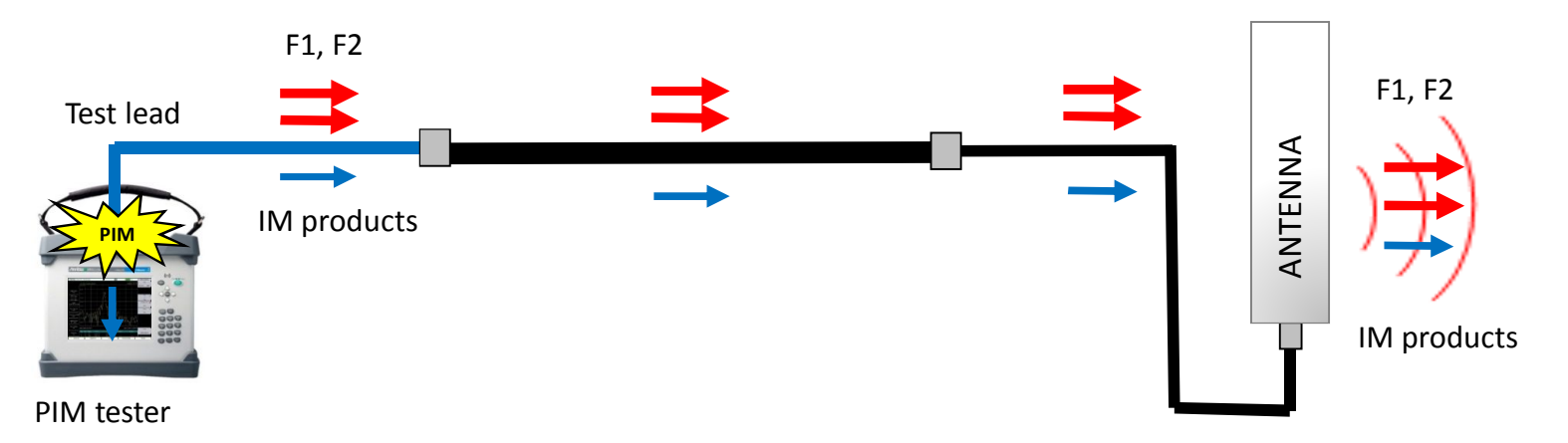

- Take good care of your equipment
- Verify PIM performance daily before use
- Test equipment PIM must be 10 dB lower than the system you will test

Example:

Customer spec: <-140 dBc (<-97 dBm) Test equipment: <-150 dBc (<-107 dBm)

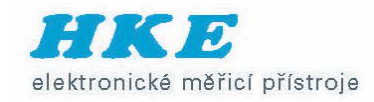

## PIM is power sensitive

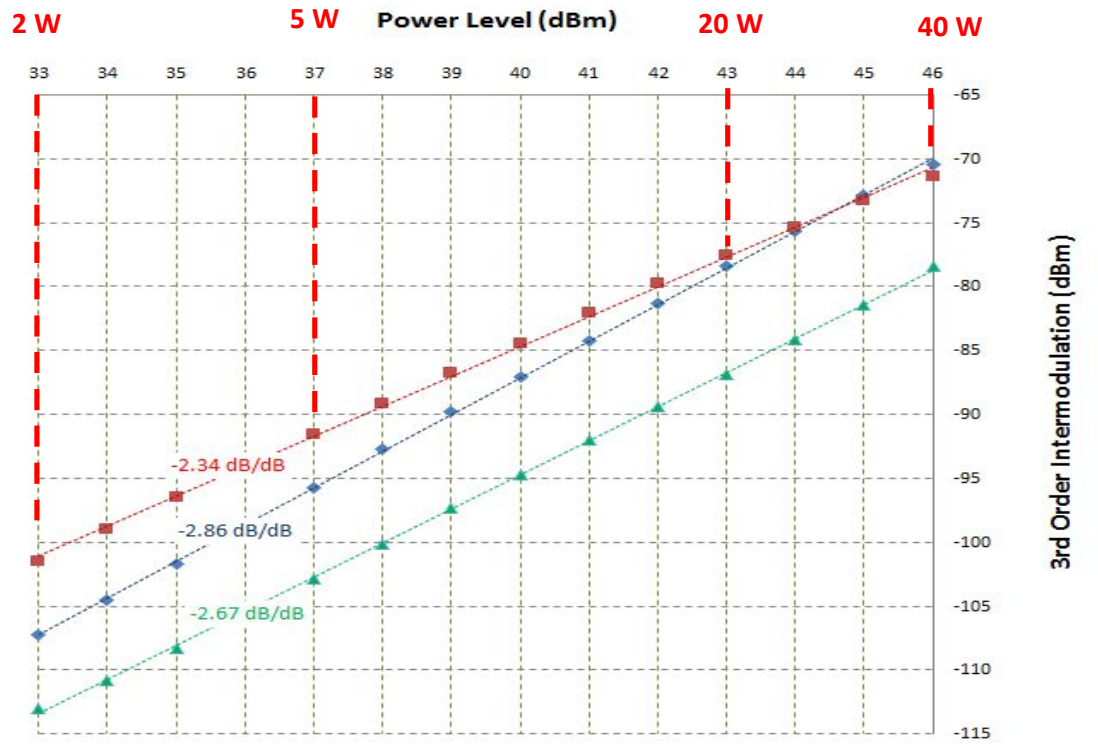

- PIM level increases as power increases
- IM3 typically increases is 2.2 to 2.8 dB for each 1 dB increase in power
- Different PIM sources behave differently
- PIM vs. Power shown above for PIM standard, jumper cable & antenna

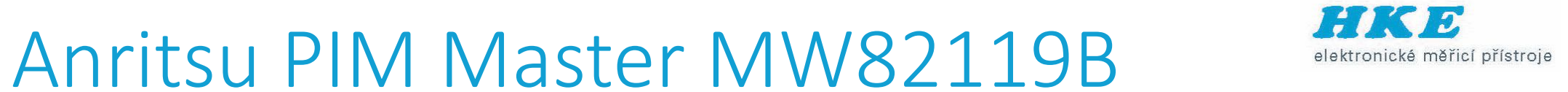

# ∕inritsu 000

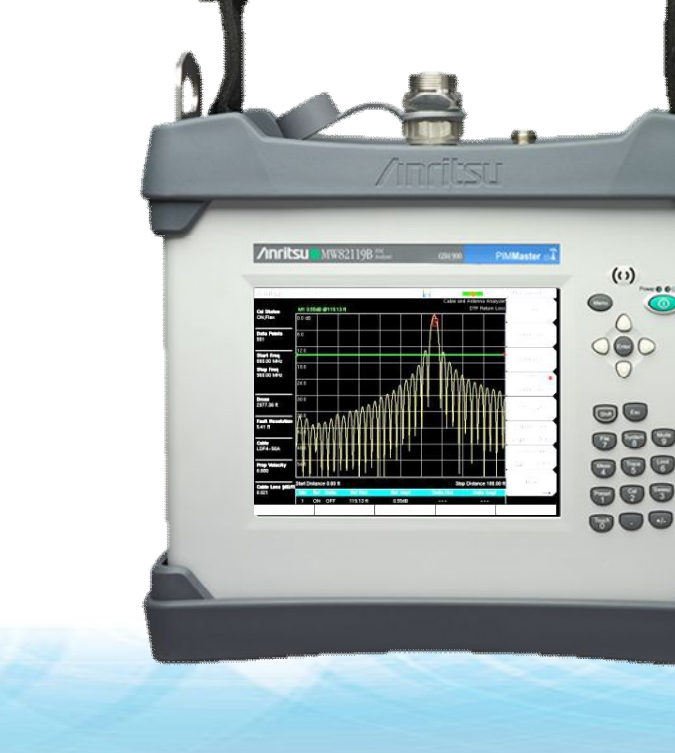

#### MW82119B – Wireless browser control

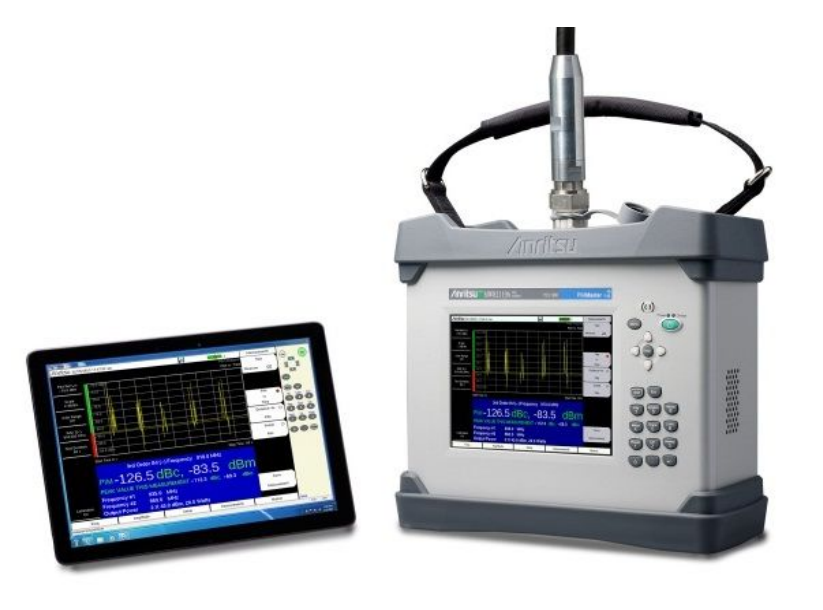

 Control PIM Master using web browser software on Wi-Fi enabled device (tablet, phone, laptop PC) elektronické měřicí přístroje

- Safari 6, Internet Explorer 10, Chrome 30, FireFox 23 (or later)
- Firmware v1.15 (or greater)
- ZyXEL MWR102 router (or equiv.)
- Range: >100m (328FT) line-of-site

See Application Note 11410-00784 for step-by-step instructions

#### MW82119B – PIM vs. Time measurement

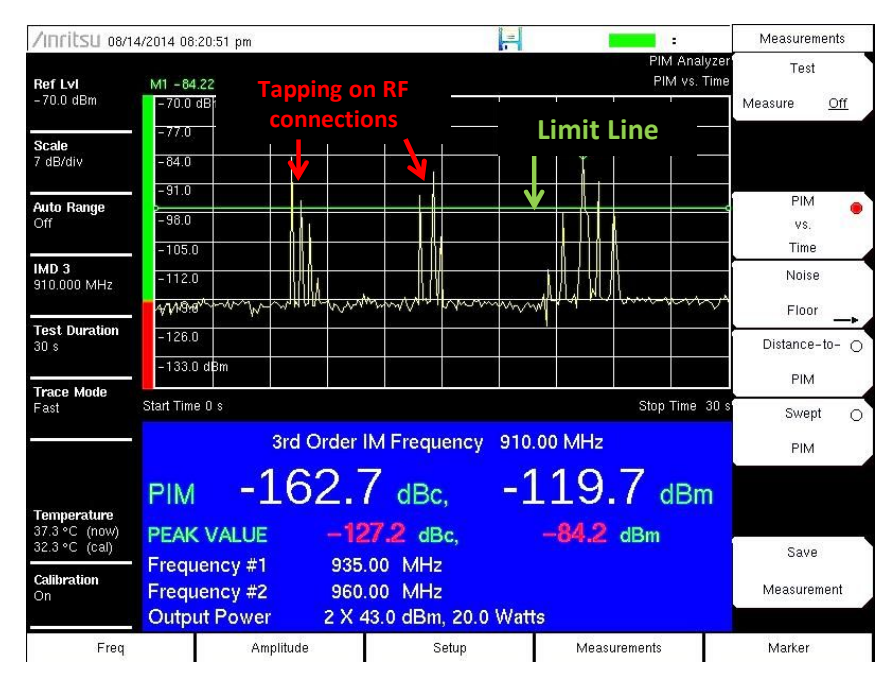

- F1 and F2 fixed
- PIM magnitude vs. time
- Visual indication of PIM stability
- Peak PIM held for Pass/Fail
- Used for dynamic PIM testing

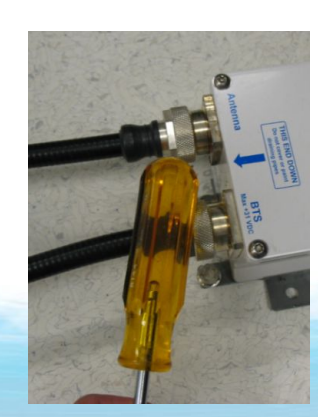

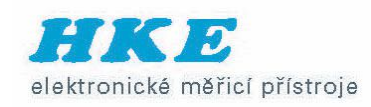

#### MW82119B – Noise Floor measurement

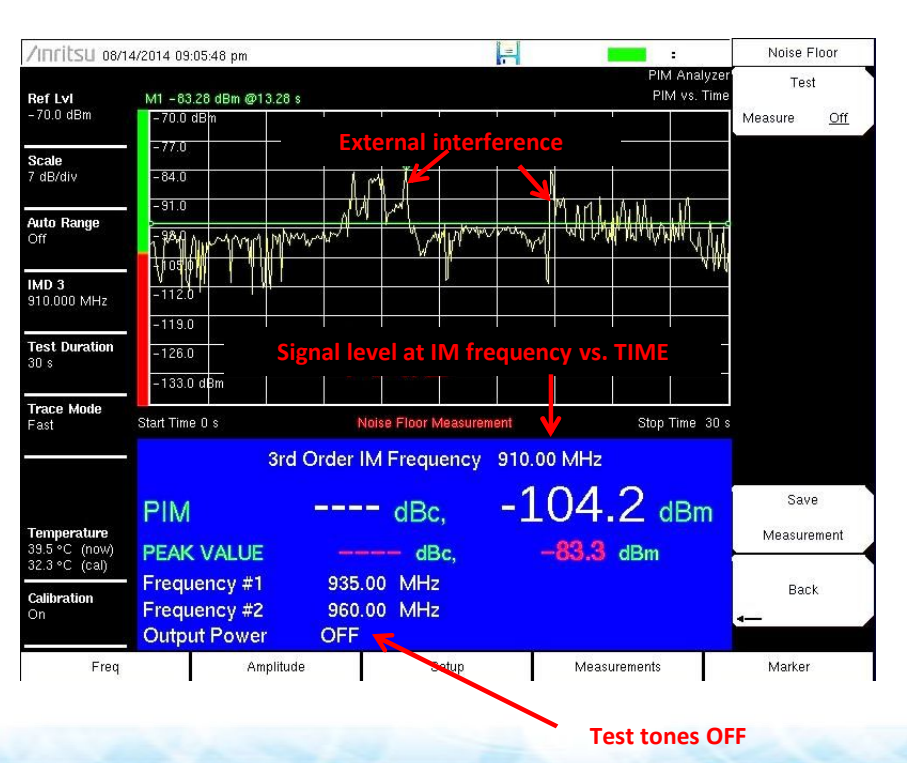

- Measures IM frequency with transmitters turned OFF
- Verify no external interference
- If interference:
  - Turn off all cell phones
  - Change test frequencies

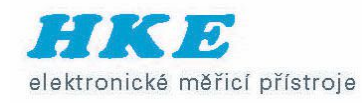

#### MW82119B– Noise Floor measurement

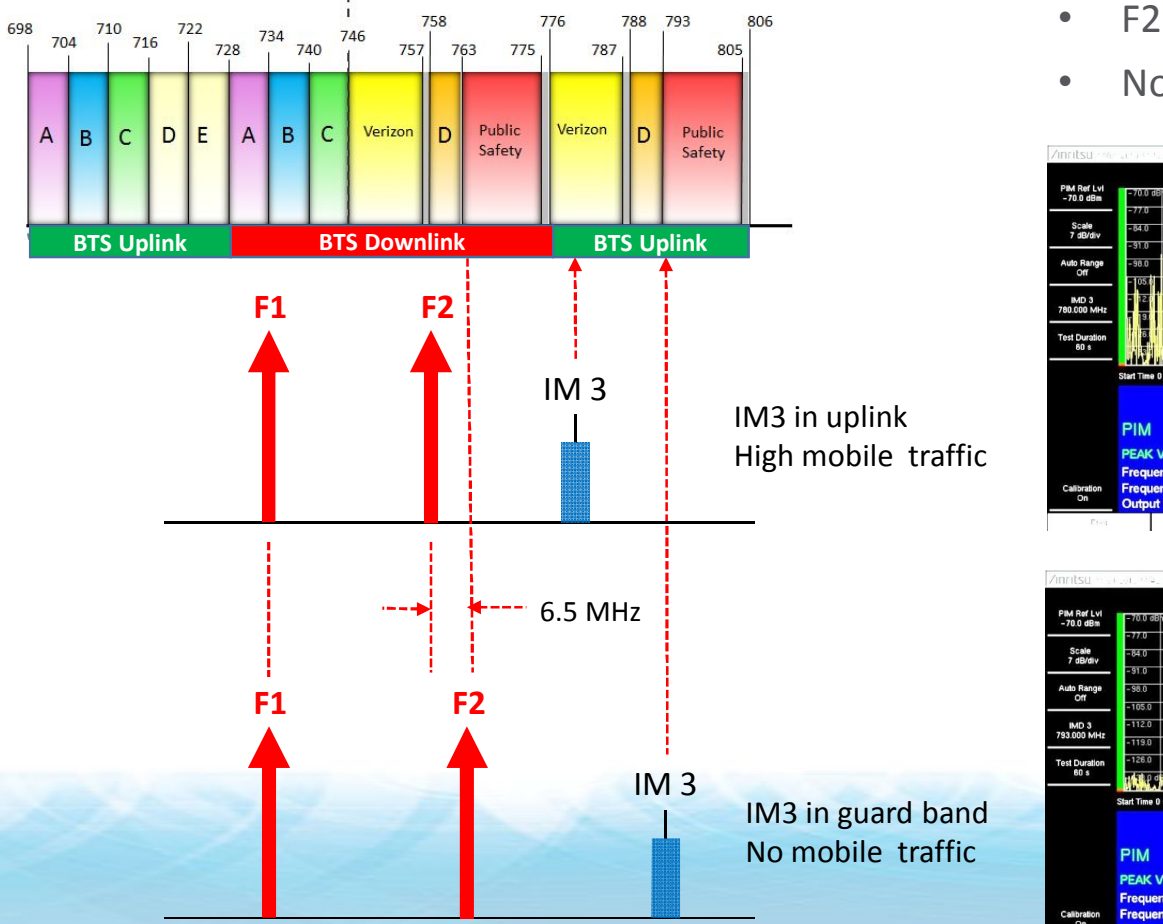

- F2 moved 6.5 MHz
- Noise reduced 60 dB

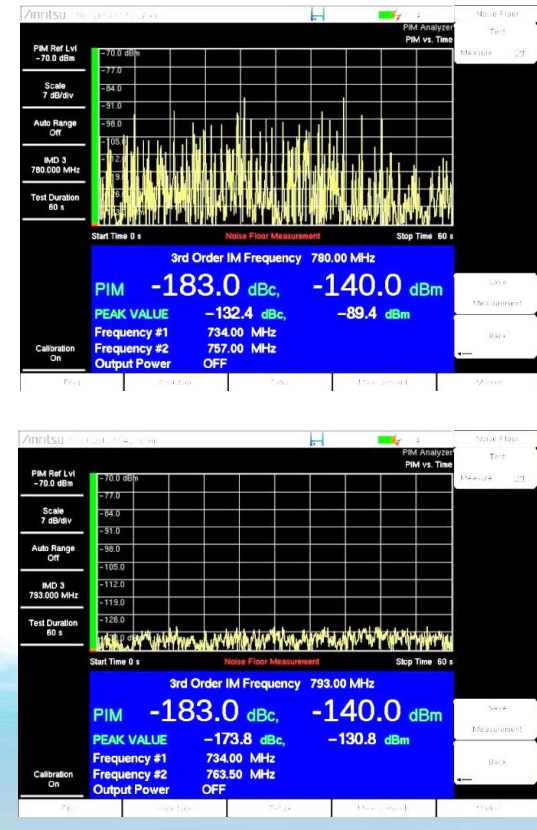

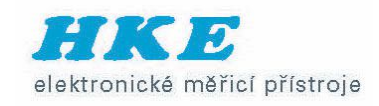

#### MW82119B – Swept PIM measurement

#### Multiple PIM signals on a line combining in and out of phase

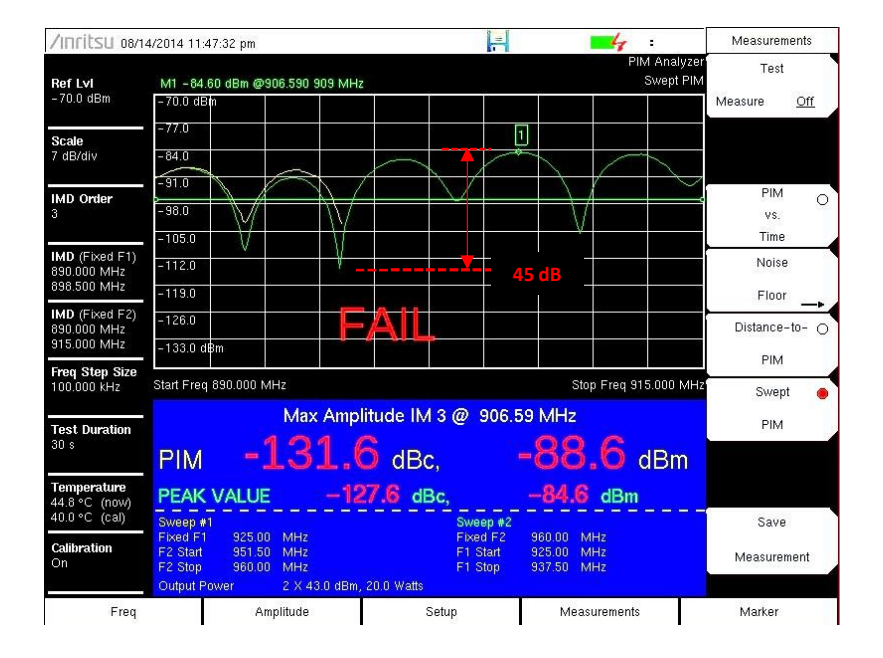

- F1 fixed, F2 swept
- F2 fixed, F1 swept
- PIM magnitude vs. frequency
- Shows worst case PIM level
- 30 dB variation due to phasing!

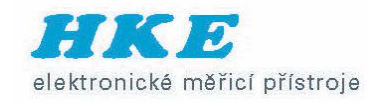

#### MW82119B – Distance-to-PIM<sup>™</sup> (DTP) measurement

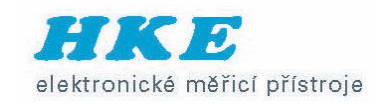

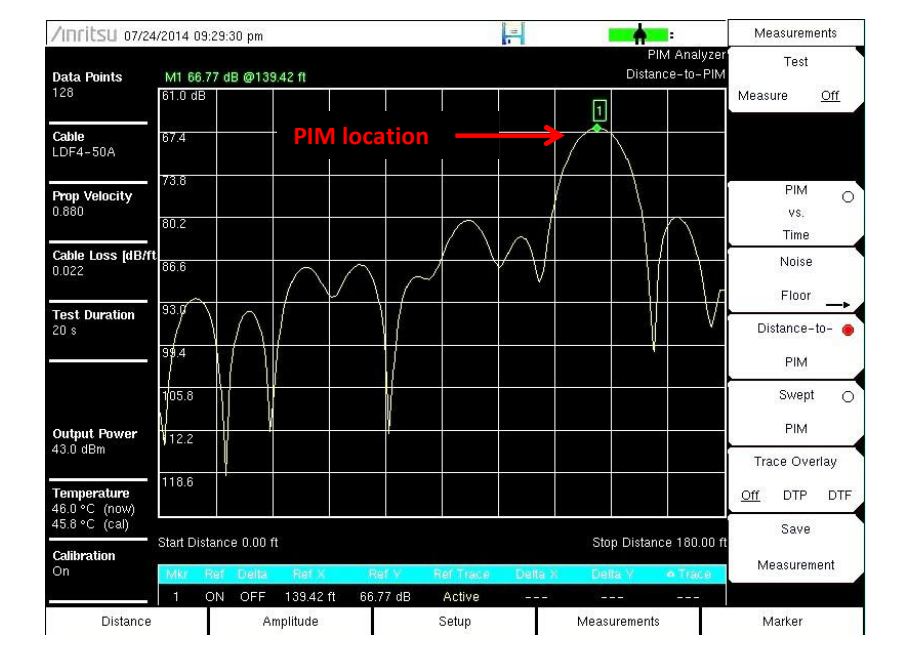

- F1 fixed, F2 swept
- PIM magnitude vs. distance
- The fastest way to locate PIM
- See PIM beyond the antenna
- 6 markers + marker table

### MW82119B – DTP / DTP overlay

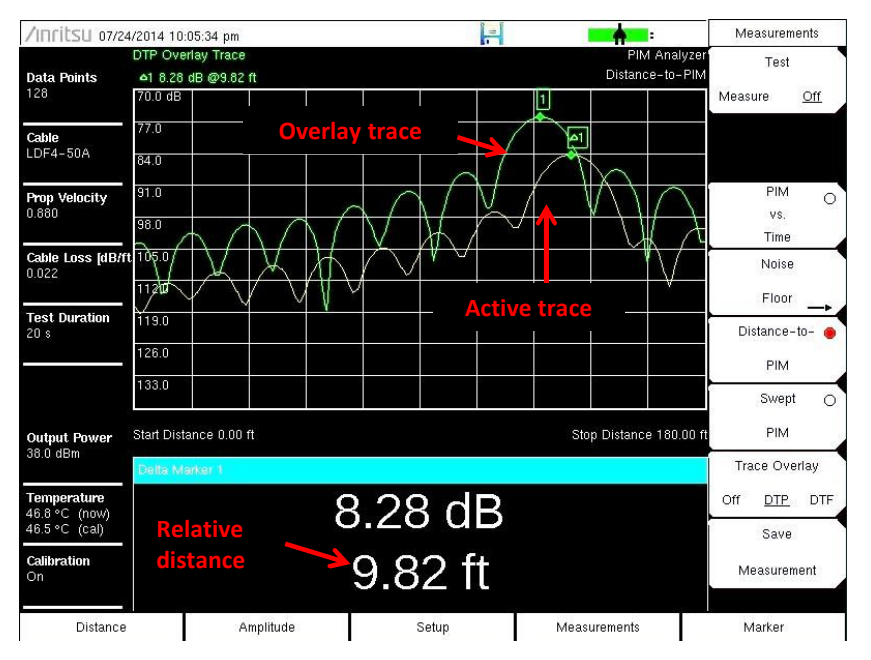

- Compare two DTP measurements
- Automatically displays distance between peaks
- Useful for:
  - Showing "before" & "after" results
  - Identifying PIM beyond the antenna
- Saving the measurement keeps both traces for reports

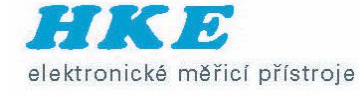

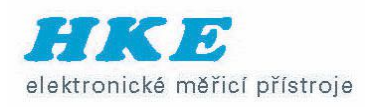

## Using DTP / DTP Overlay

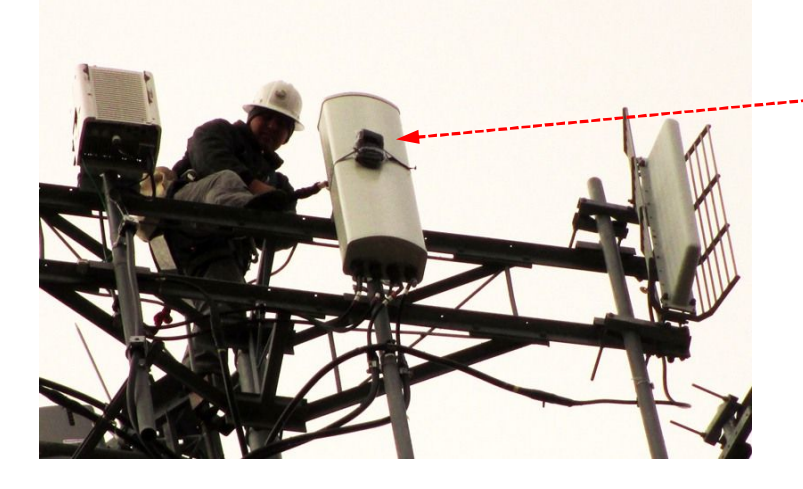

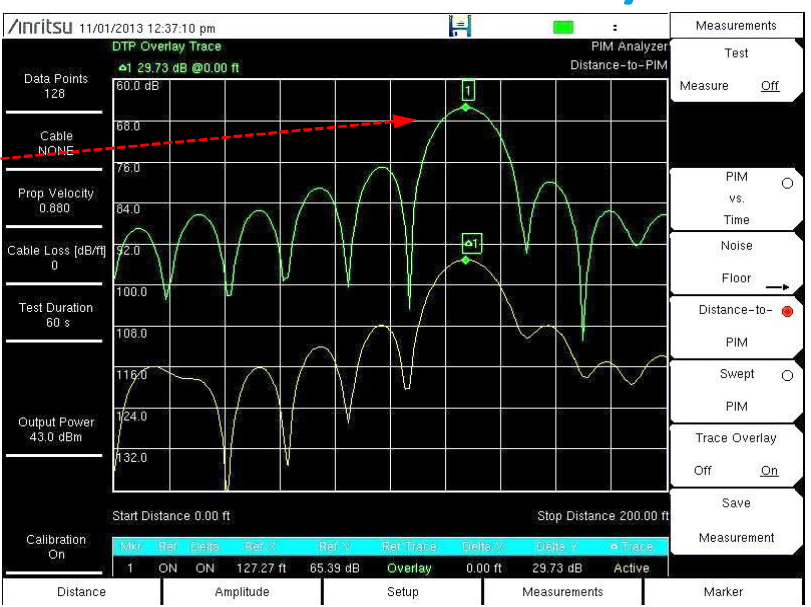

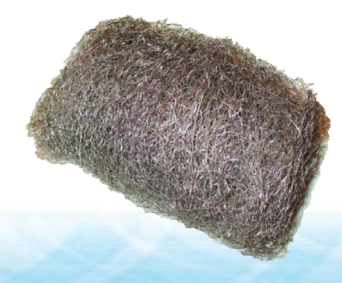

Steel wool as "PIM marker"

- Green trace = DTP with steel wool on antenna radome
- Yellow trace = DTP with steel wool removed
- Both peaks occur at the same location ( $\Delta$  distance = 0 ft)
- PIM source is at the antenna aperture
- The antenna is bad

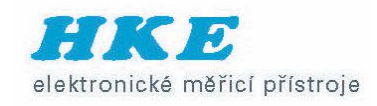

## MW82119B- DTP / DTF overlay

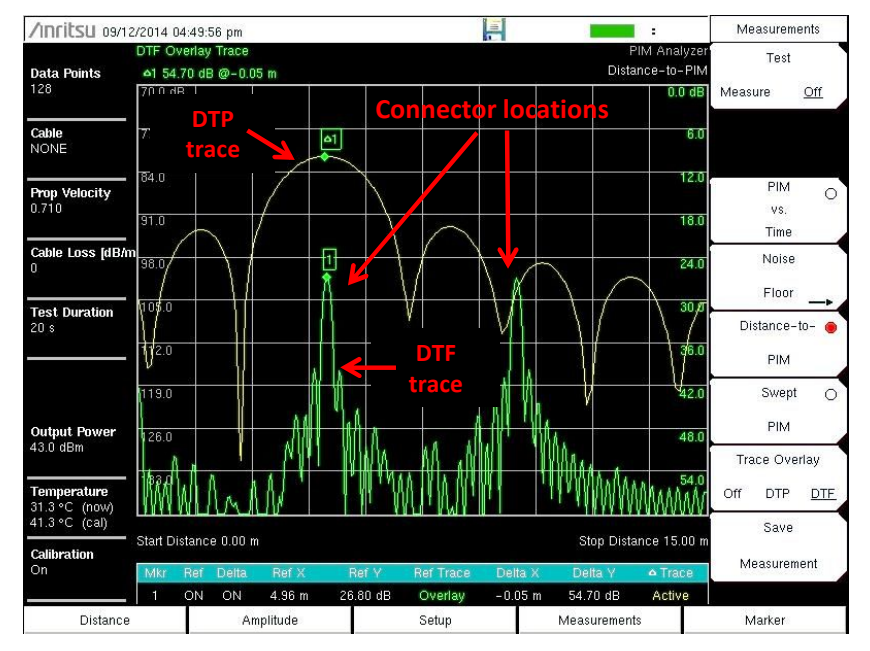

- Compare DTP to previously recorded DTF measurement
- PIM often occurs at RF connections
- DTF provides a "map" showing connector locations
- Use high resolution DTF to help identify PIM location.

### Equipment verification / calibration

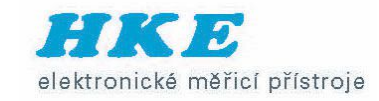

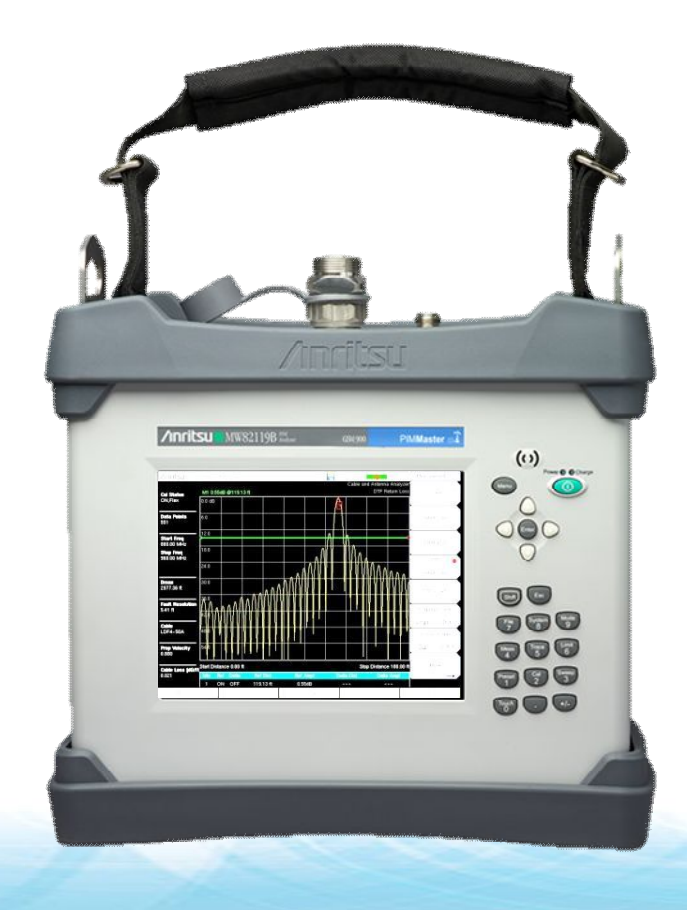

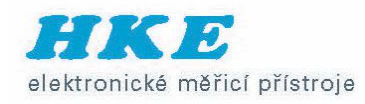

#### Step 1 – Turn on equipment to warm-up

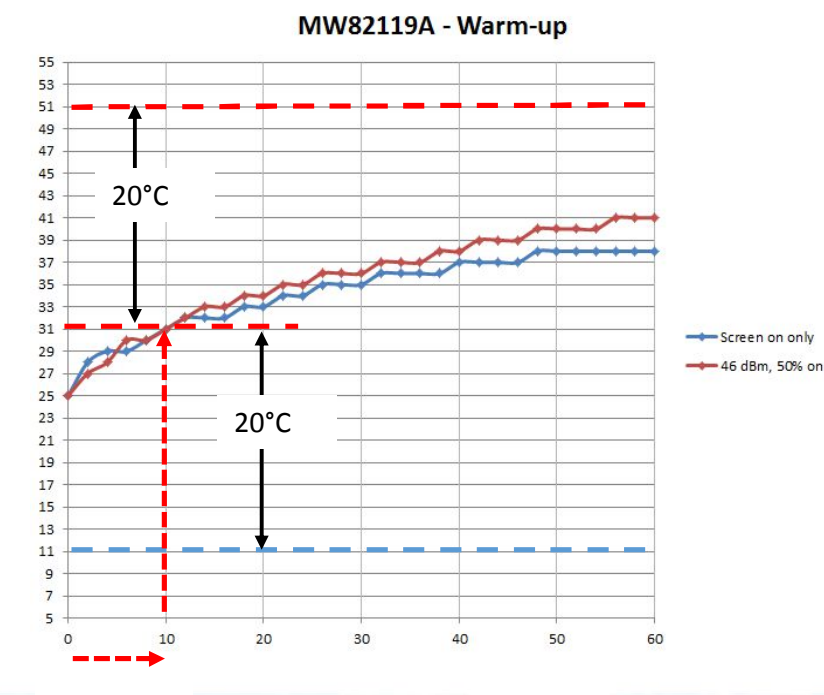

- Turn on MW82119A
- Warm-up 10 minutes before calibration
- New calibration required after 20°C temp change

Warm-up

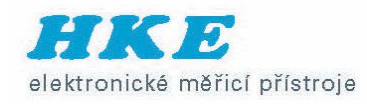

#### Step 2 – Clean & inspect test equipment

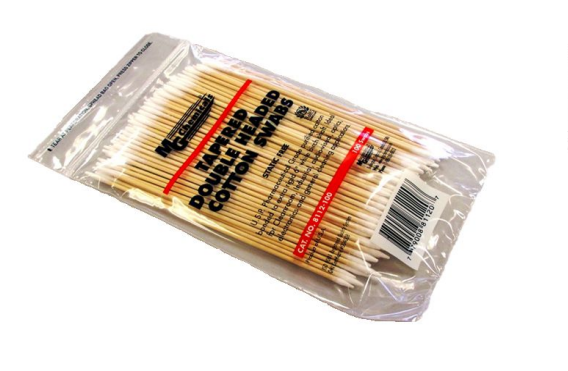

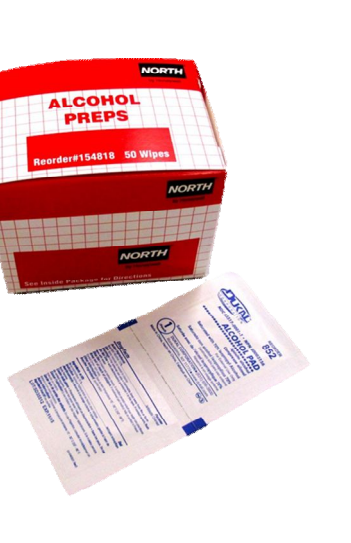

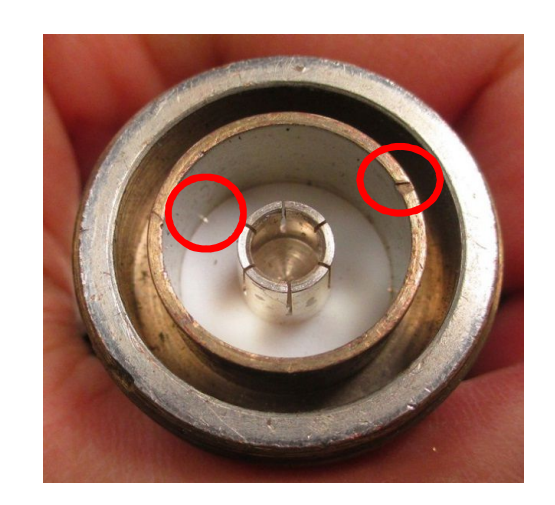

- Clean RF connectors with alcohol wipe
- Push wipe with non-metallic stick
- Remove all metal flakes inside connector
- Visually inspect connectors for damage

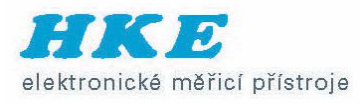

## Step 3 – Verify test parameters

SHIFT <6>

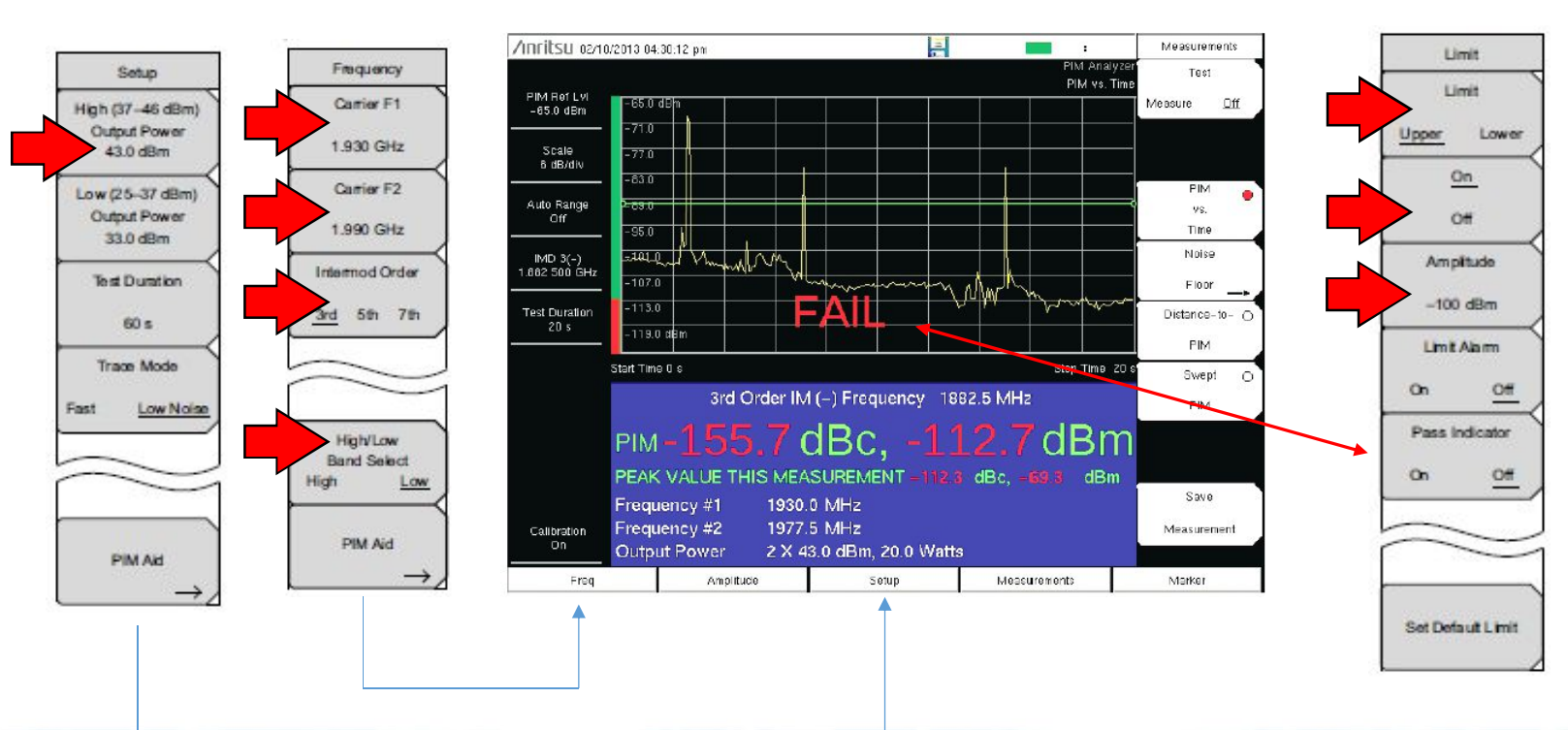

- Previous test settings remain active until changed
- Set-up files can be saved / recalled to save time

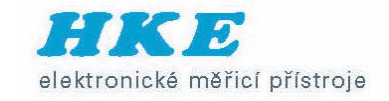

## Step 4a - Calibration

#### SHIFT <2>

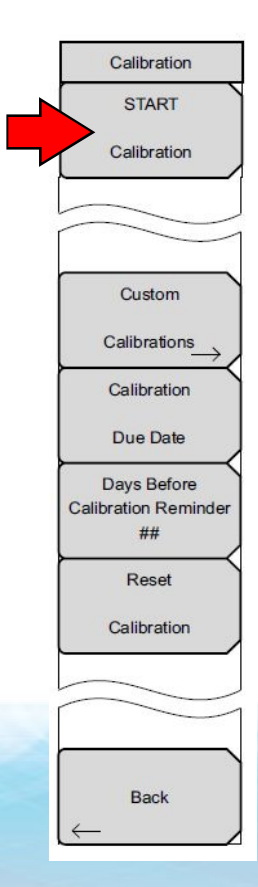

#### Step 1 screen instructions

#### Attention

1. Connect a PIM standard to TEST PORT.

2. Connect a Low PIM Termination onto the PIM Standard.

#### \*\*Note\*\* Before calibration verify: – Power Level – Test Frequencies (F1, F2) – IM Order Changing these parameters may require re-calibration.

3. Press ENTER to Calibrate or ESCAPE to Exit.

• Either PIM standard (910 or 1775 MHz) can be used for calibration

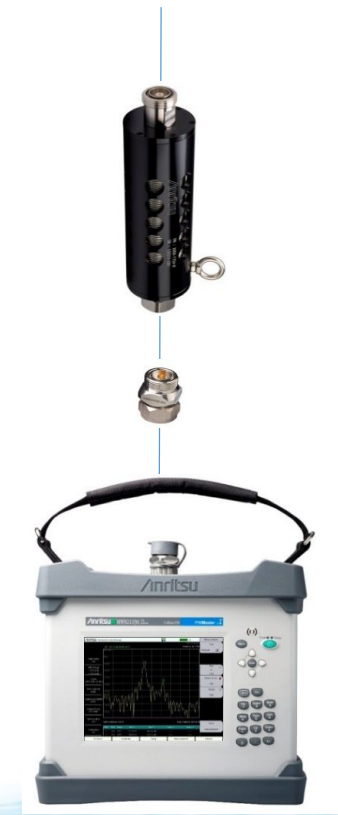

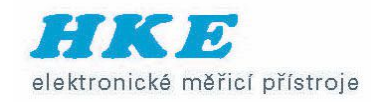

## Step 4b - Calibration

#### SHIFT <2>

#### Calibration START Calibration Custom Calibrations Calibration Due Date Days Before Calibration Reminder ## Reset Calibration Back

#### Step 2 screen instructions

#### Attention

1. Remove the PIM Standard and Low PIM Termination from the TEST PORT.

2. Re-connect ONLY the Low PIM Termination to the TEST PORT.

3. Press ENTER to Calibrate or ESCAPE to Exit.

- This step must be low PIM
- No metal flakes in connector during calibration
- Connectors must be tight for this step

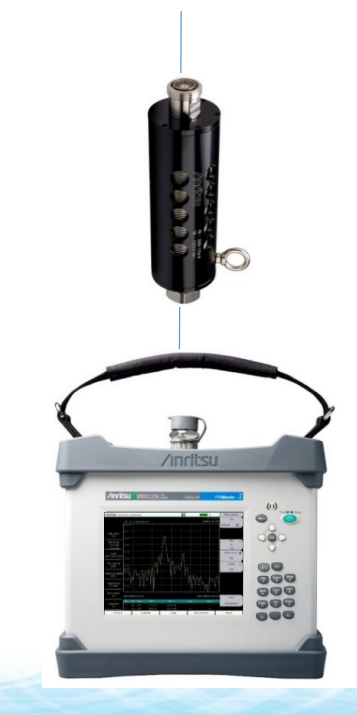

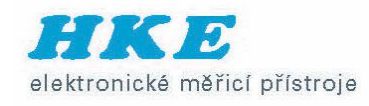

### Step 5a – Residual PIM verification

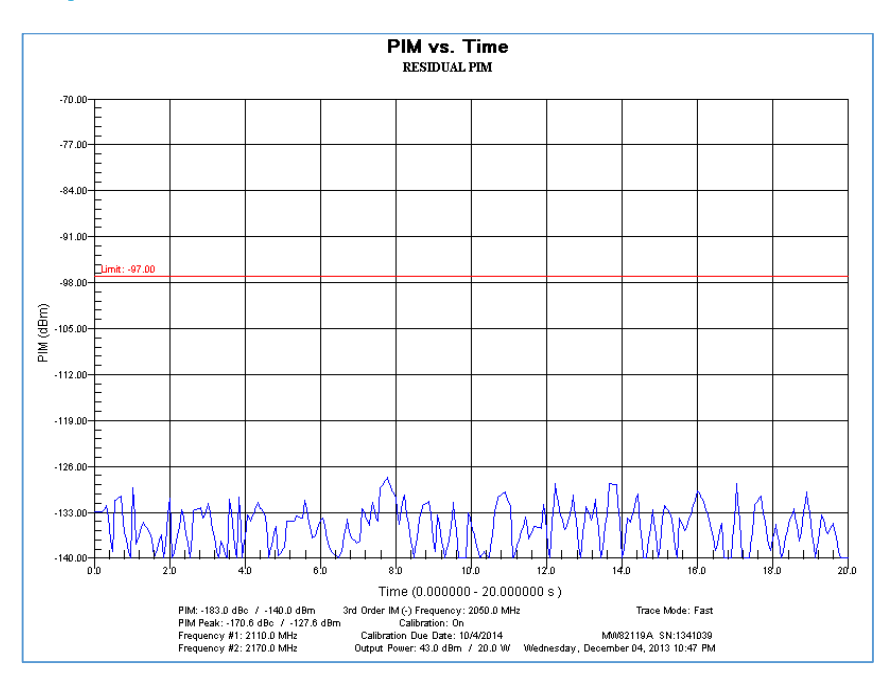

- Measure PIM vs. TIME with low PIM termination attached to instrument
- Lightly tap termination with rubber end of wrench
- PIM must remain 10 dB lower than limit

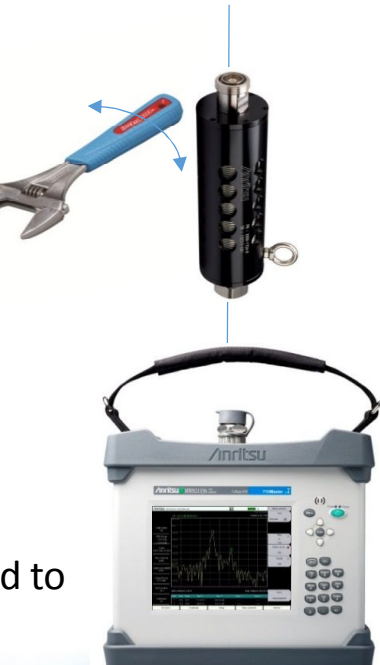

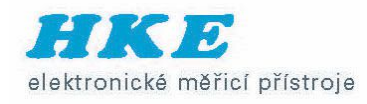

### Step 5b – PIM standard verification

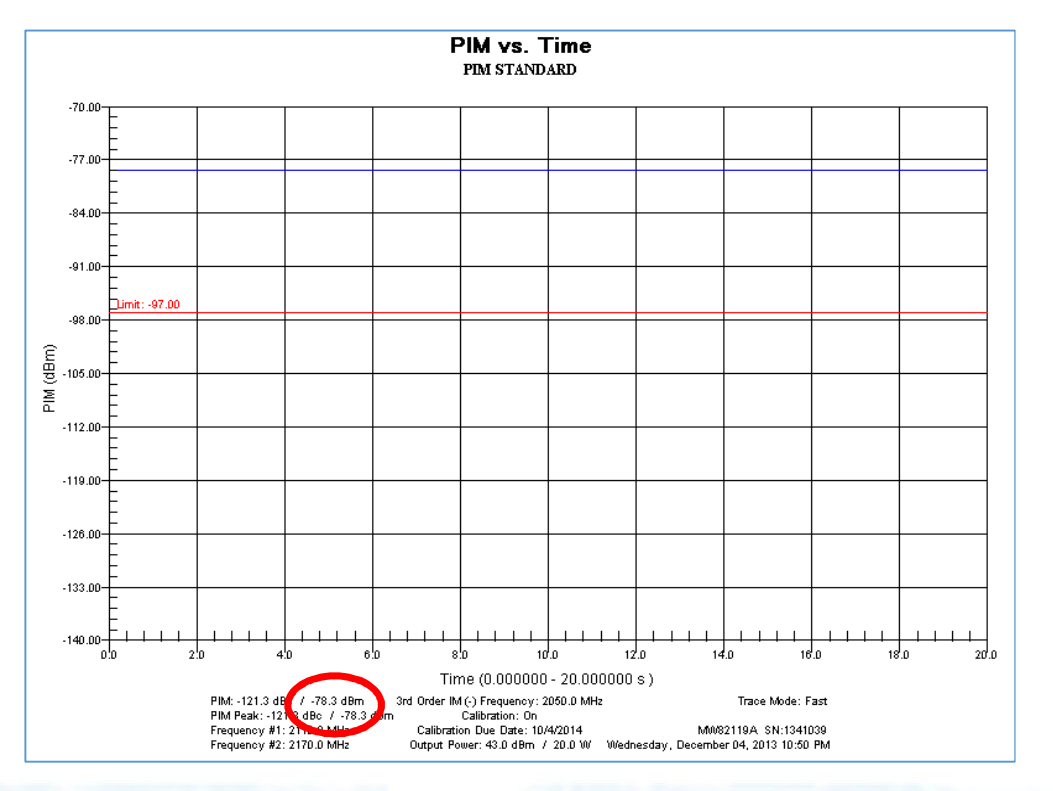

- Measure PIM standard
- Verify measurement = expected value ± 3 dB

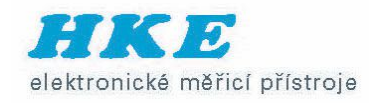

### Step 5b – PIM standard verification

#### PIM tester you are using

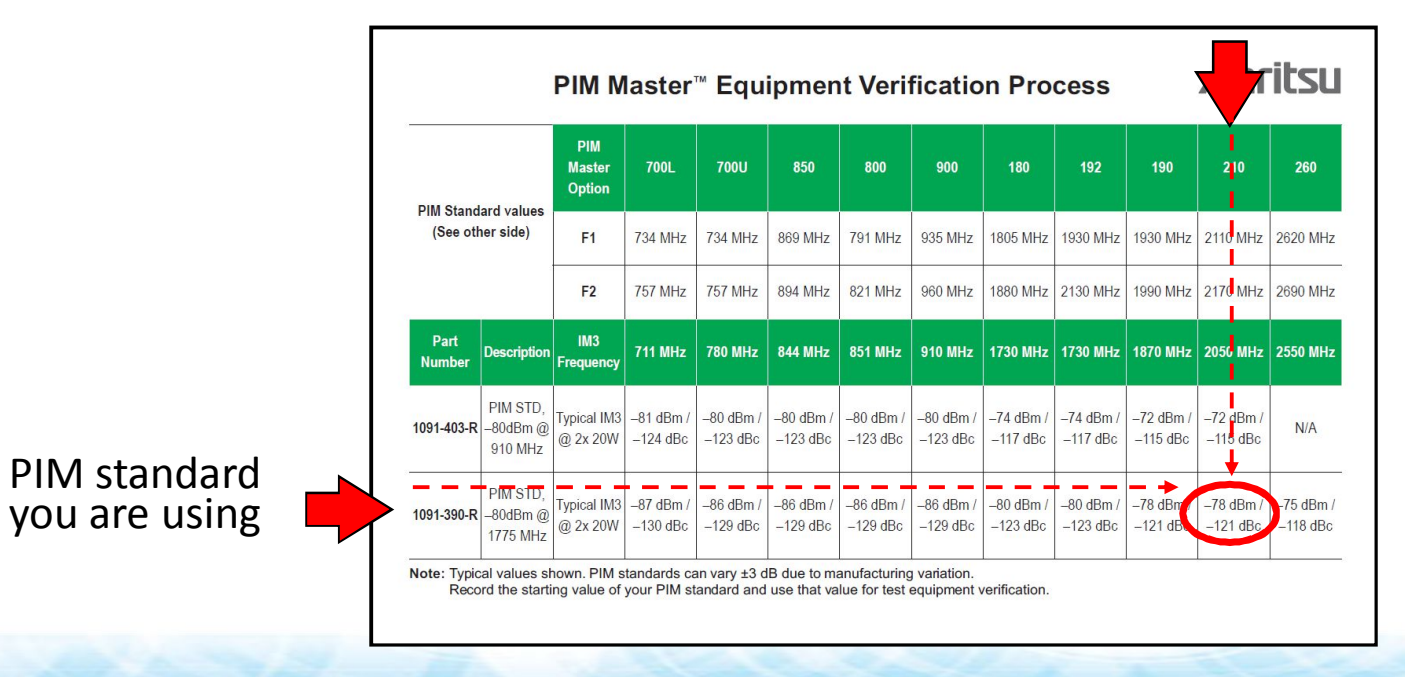

**Expected value** 

Equipment verification card: 11410-00726 (download from Anritsu website)

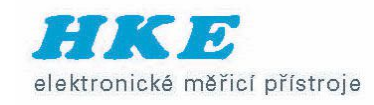

## Step 6 – Test lead verification

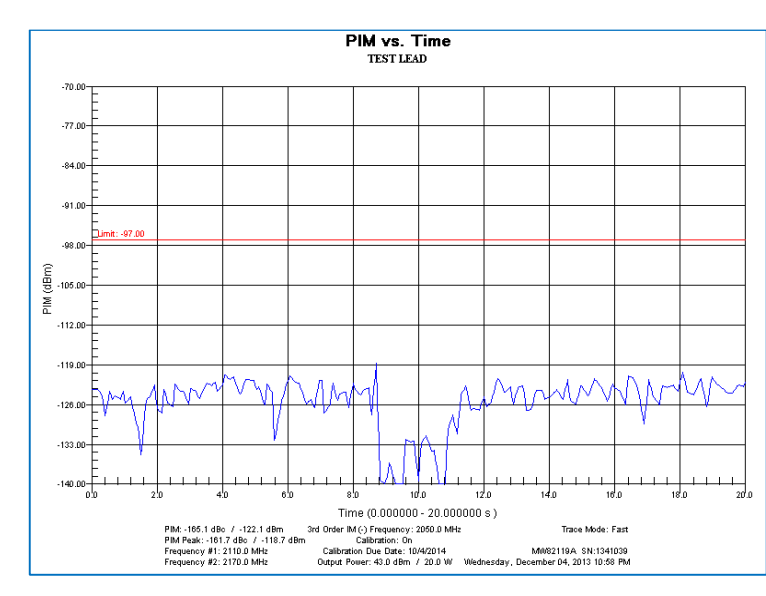

- You test lead will eventually wear out!
- Attach test lead to instrument
- Attach low PIM termination to other end
- Lightly flex cable at connectors
- PIM must remain 10 dB lower than limit
- Save results

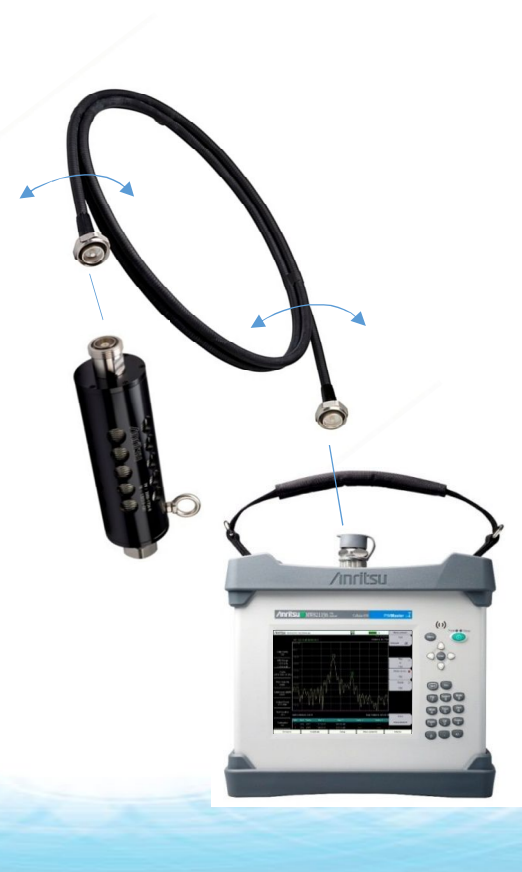

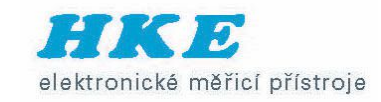

## Site test procedure

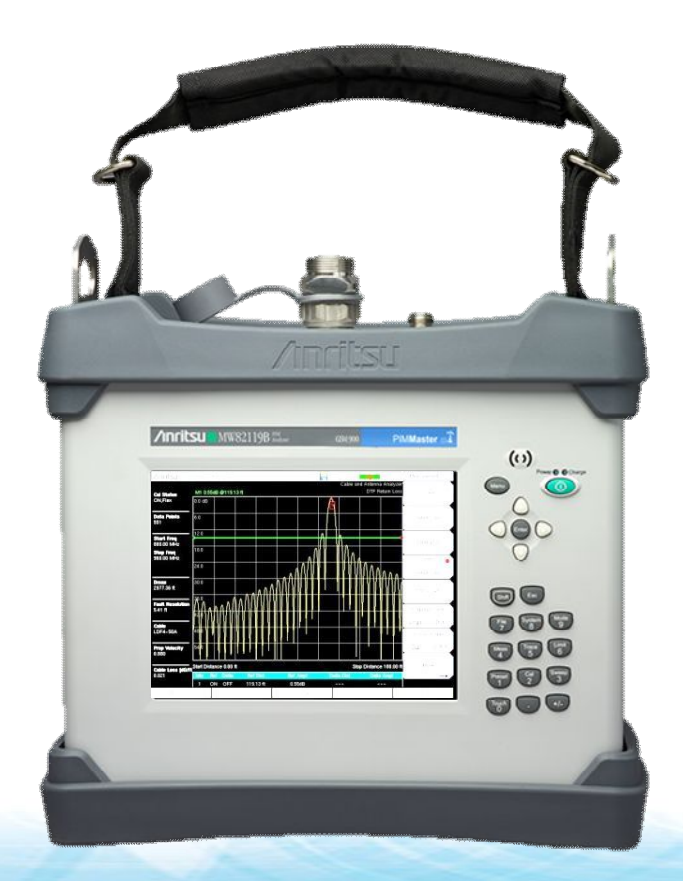

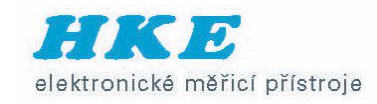

### The recommended test process

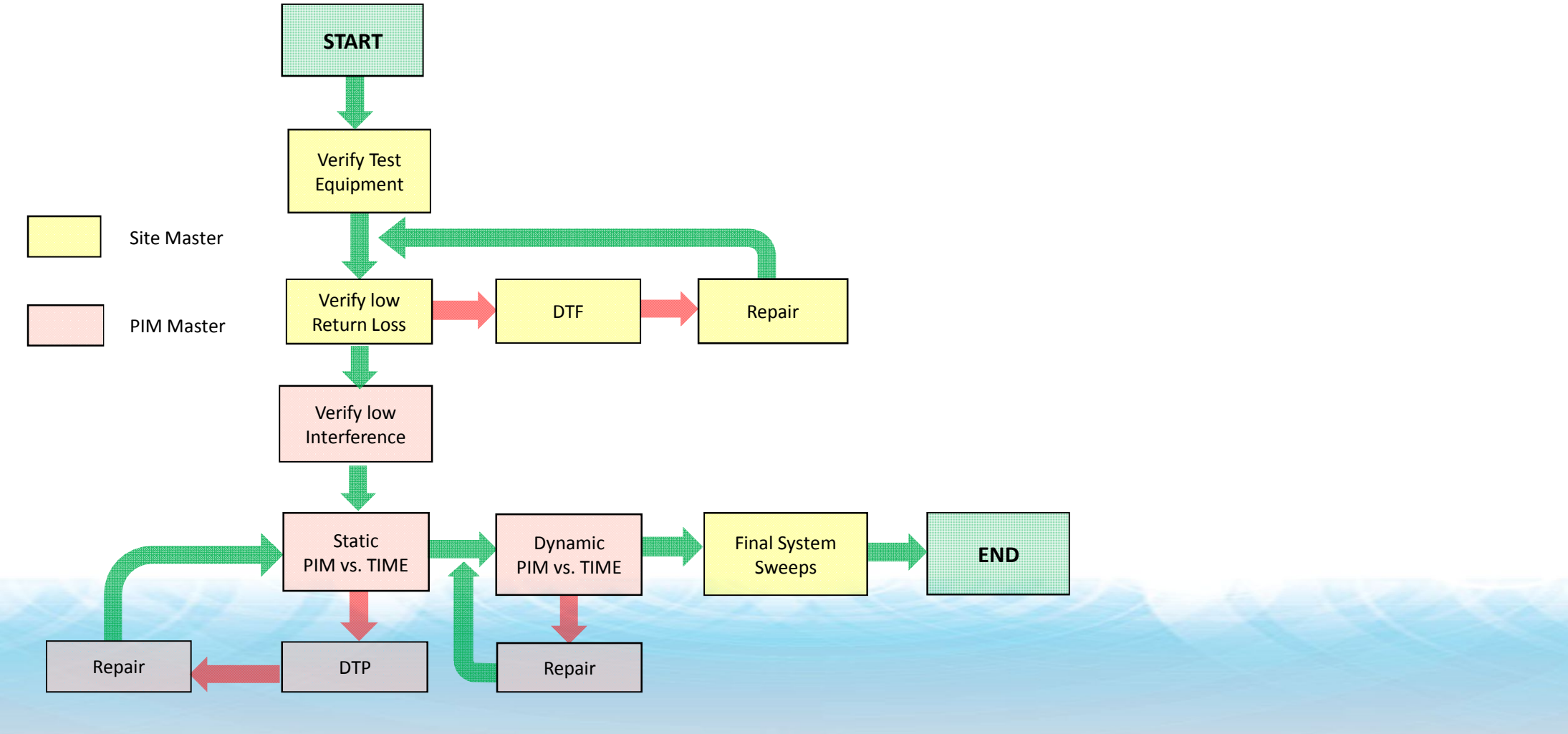

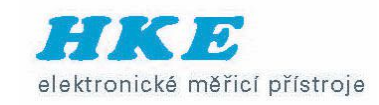

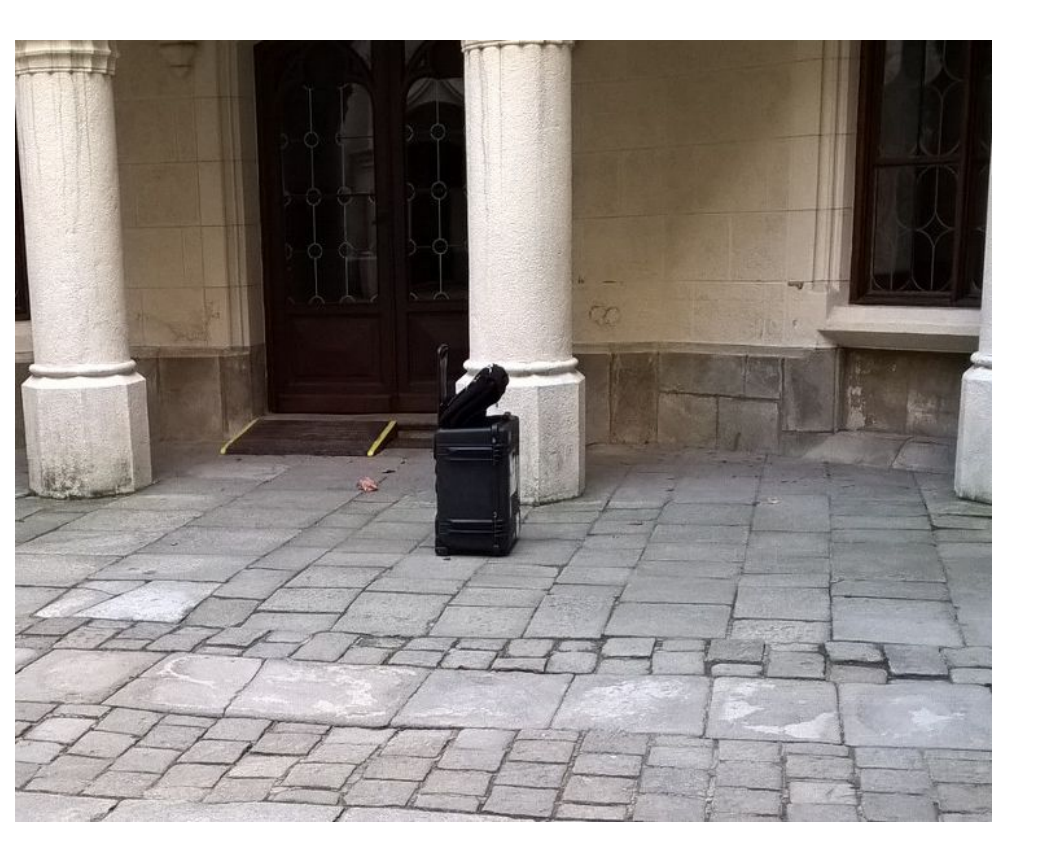

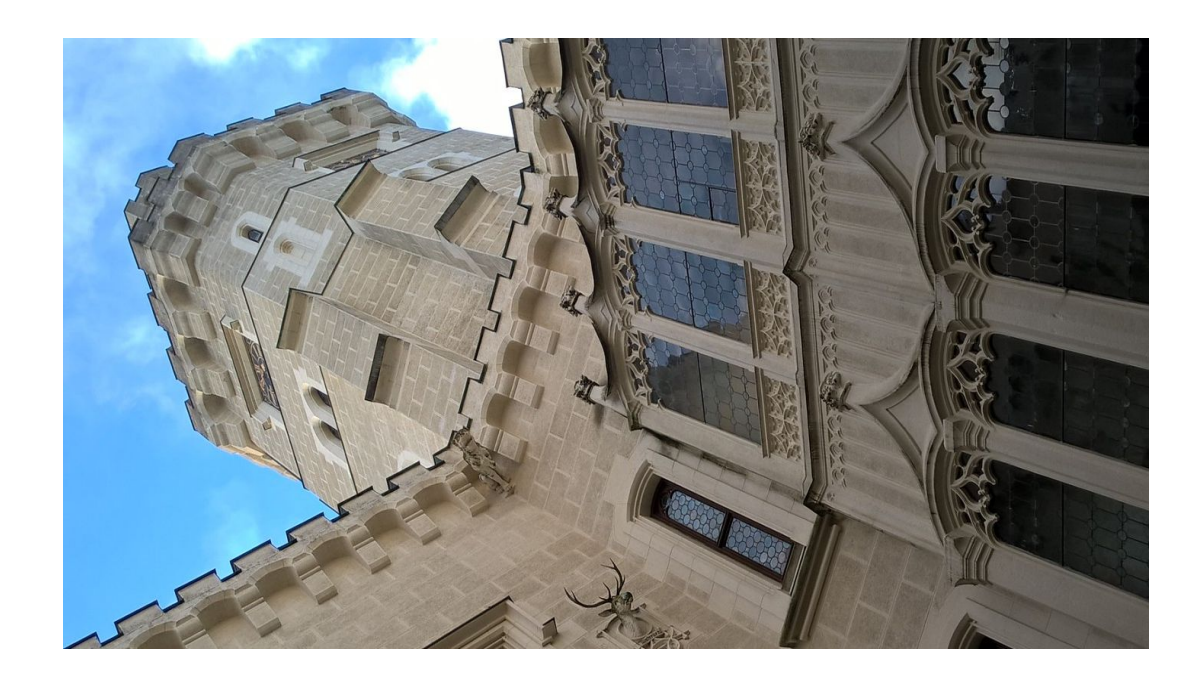

..\datasheets\_presentations\Understanding-PIM.pdf

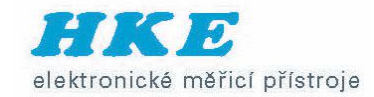

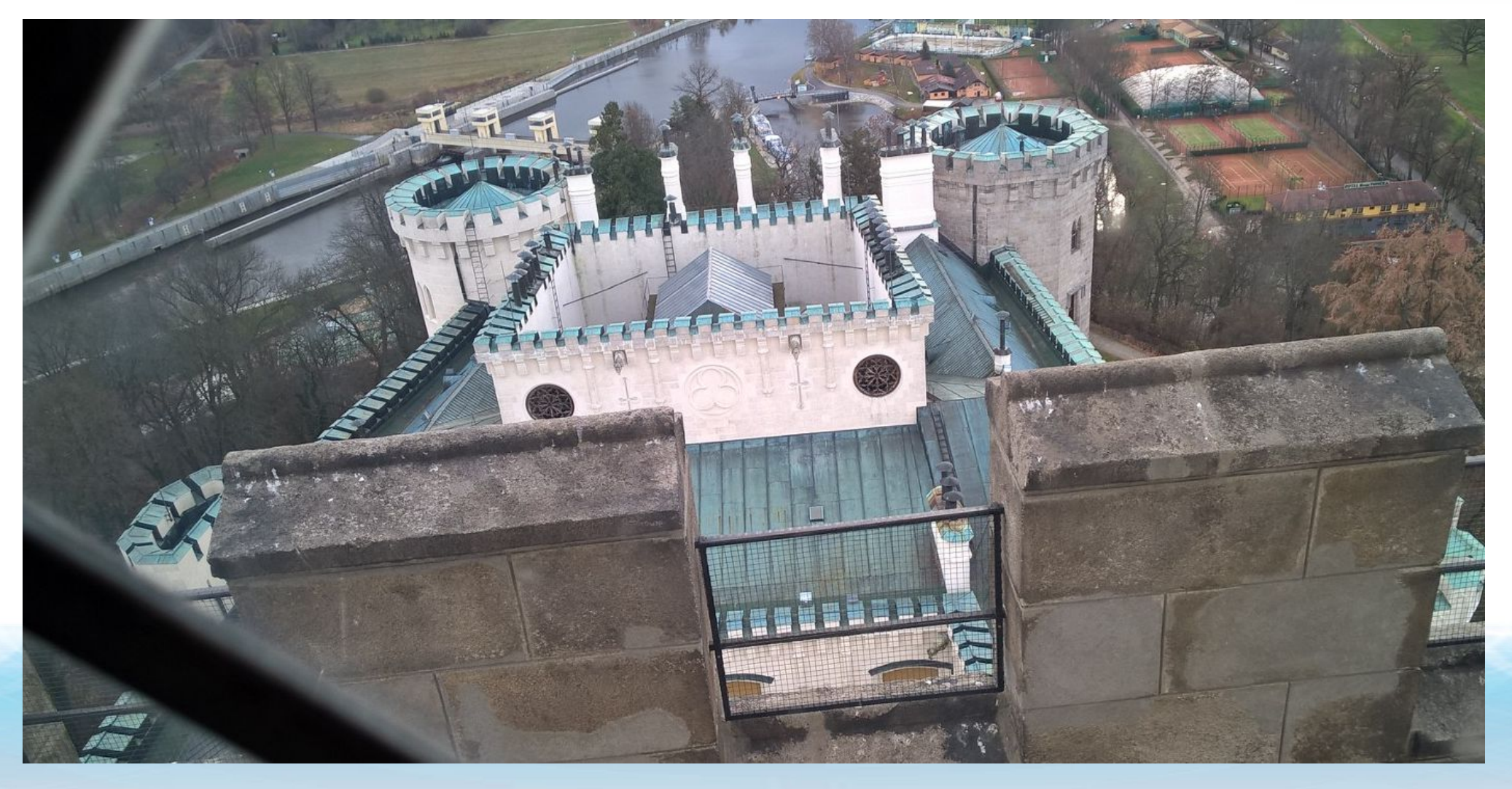